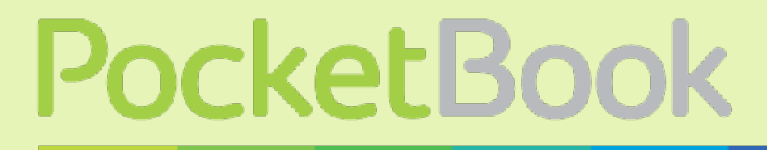

Obreey

# **Instrukcja użytkowania** PocketBook SURFpad 2

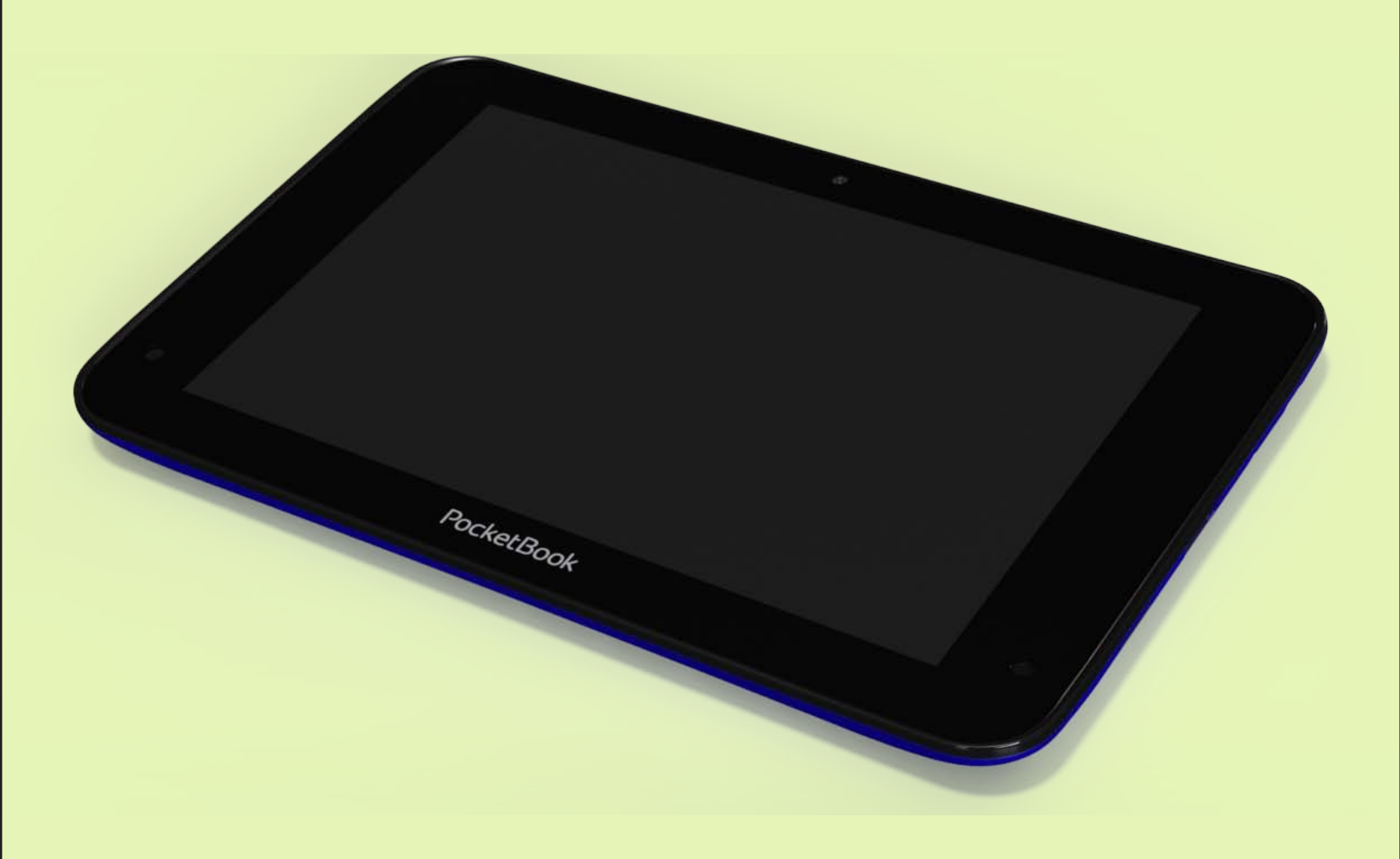

## Spis treści

| ŚRODKI OSTROŻNOŚCI<br>Warunki przechowywania, transportu i użytkowania<br>Konserwacja<br>Bezpieczeństwo RF<br>Utylizacja                                                                                                    | 4<br>4<br>5<br>5                                                                 |
|----------------------------------------------------------------------------------------------------|----------------------------------------------------------------------------------|
| WYGLĄD                                                                                                    | 7                                                                                |
| SPECYFIKACJA TECHNICZNA                                                                                                    | 8                                                                                |
| ROZPOCZYNANIE PRACY<br>Ładowanie baterii<br>Odblokowywanie urządzenia<br>Ekran główny<br>Widoki<br>Gesty palcami<br>Rozszerzony ekran główny<br>Praca z klawiaturą ekranową<br>Menu<br>Połaczenie Wi-Fi                                                                              | 9<br>10<br>10<br>11<br>12<br>12<br>13<br>13<br>13<br>14                          |
| OPROGRAMOWANIE                                                                                                    | 16                                                                               |
| Zarządzanie danymi<br>Uruchamianie aplikacji<br>Tworzenie folderów na Ekranie głównym<br>Usuwanie aplikacji<br>Lista uruchomionych aplikacji<br>Aplikacje zainstalowane fabrycznie<br>Pakiecie pbi<br>Słuchanie muzyki<br><b>Biblioteka muzyki</b><br>Galeria<br>MX Player<br>Aparat | 16<br>17<br>18<br>19<br>19<br>20<br>22<br>23<br>23<br>23<br>24<br>24<br>24<br>25 |

\_\_\_\_

| Tryby Foto i Wideo                            | 25 |
|-----------------------------------------------|----|
| Przeglądarka                                  | 25 |
| E-mail                                        | 26 |
| Konfiguracja konta                            | 26 |
| Skrzynka odbiorcza                            | 26 |
| USTAWIENIA                                    | 25 |
| Język i klawiatura                            | 26 |
| Ustawienia dźwięku                            | 27 |
| Ustawienia wyświetlacza                       | 28 |
| Adaptacja ekranu HDMI                         | 28 |
| Pamięć                                        | 29 |
| Podłączanie urządzeń do Tabletu               | 29 |
| Odmontowywanie pamięci zewnętrznej i urządzeń | 29 |
| Lokalizacja i zabezpieczenia                  | 30 |
| Data i godzina                                | 30 |
| Przywracanie fabrycznych ustawień Tabletu     | 31 |
| Stan naładowania baterii                      | 32 |
| Połączenie Wi-Fi                              | 33 |
| Łączenie z siecią Wi-Fi przy użyciu           |    |
| automatycznie uzyskanego adresu IP            | 33 |
| Ręczna konfiguracja połączenia z siecią Wi-Fi | 34 |
| Opcje zaawansowane                            | 35 |
| Wyłączanie Wi-Fi                              | 35 |
| Przesyłanie danych                            | 36 |
| informacje o aplikacjach                      | 36 |
| AKTUALIZACJA OPROGRAMOWANIA SPRZĘTOWEGO       | 38 |
| Aktualizacja automatyczna                     | 38 |
| Aktualizacja ręczna                           | 39 |
| Rozwiązywanie problemów                       | 41 |
| ZGODNOŚĆ Z MIĘDZYNARODOWYMI STANDARDAMI       | 41 |

## <u>Środki ostrożności</u>

Przed rozpoczęciem użytkowania Tabletu należy uważnie przeczytać ten rozdział. Zastosowanie się do tych wskazówek pozwala długo i bezpiecznie korzystać z Urządzenia.

#### Warunki przechowywania, transportu i użytkowania

Urządzenie może działać w temperaturze od 0 do 40°C. Nie należy go wystawiać na działanie zbyt wysokich ani niskich temperatur. Nie należy pozostawiać przewodów w pobliżu źródeł ciepła. Ciepło może spowodować deformację lub uszkodzenie przewodów albo ich izolacji, w wyniku czego może dojść do pożaru lub porażenia prądem elektrycznym.

Należy unikać wystawienie urządzenia na:

• bezpośrednie działanie promieni słonecznych

• bezpośrednie działanie płomieni lub dymu (z papierosa, zapalniczki lub innego źródła ognia itp.)

• zetknięcie z płynami i wilgocią (nie używać Urządzenia w deszczu, na ulicy przy zwiększonej wilgotności powietrza, w pobliżu zbiorników wody itp.)

- zalanie urządzenia płynami lub przeniknięcie wilgoci
- działanie silnych pól elektromagnetycznych, ładunków elektrostatycznych oraz sztucznych źródeł promieniowania UV
  - zbyt silny nacisku na ekran, złącza i przyciski.

Niepozostawiać Urządzenia nadługi czaswsłabowietrzonych pomieszczeniach, np. w samochodzie albo szczelnie zamkniętych pudełkach lub opakowaniu.

Nie upuszczaj Urządzenia i nie próbuj go wyginać. Chroń ekran przed kontaktem z przedmiotami, które mogą go porysować lub uszkodzić. W celu odpowiedniej ochrony ekranu zaleca się przechowywanie Urządzenia w pokrowcu ochronnym.

Trzymać poza zasięgiem dzieci.

#### Konserwacja

Nie rozbieraj ani nie modyfikuj czytnika książek.

#### <u>ŚRODKI OSTROŻNOŚCI</u>

Nie używaj Urządzenia z uszkodzoną baterią, ładowarką (z uszkodzoną obudową, słabymi stykami, przerwanym przewodem) ani kartą SD. Jeśli bateria jest uszkodzona (ma pękniętą obudowę, wycieka elektrolit, jest zniekształcona itp.), powinna zostać wymieniona przez uprawnioną osobę. Używanie domowej roboty lub zmodyfikowanych baterii może spowodować wybuch i uszkodzenie Urządzenia.

Do czyszczenia ekranu i obudowy nie należy używać organicznych ani nieorganicznych rozpuszczalników (np. benzoilu itp.). Do czyszczenia powierzchni Urządzenia należy używać miękkiej szmatki. Aby usunąć zanieczyszczenia, można użyć niewielkiej ilości wody destylowanej.

Na ekranie może znajdować się do pięciu uszkodzonych pikseli, które nie są usterką podlegającą gwarancji.

Pod koniec okresu gwarancyjnego produktu należy skontaktować się z najbliższym autoryzowanym punktem serwisowym w celu sprawdzenia bezpieczeństwa urządzenia.

Szczegółowe informacje na temat punktów serwisowych w swoim regionie możesz znaleźć na oficjalnej stronie PocketBook International: <u>http://www.pocketbook-int.com</u>.

#### Bezpieczeństwo RF

To urządzenie wysyła i odbiera fale radiowe i może zakłócać działanie urządzeń radiowych oraz innego sprzętu elektronicznego. Osoby używające osobistych urządzeń medycznych (np. rozrusznika serca albo aparatu słuchowego) powinny zasięgnąć rady lekarza lub producenta, czy urządzenia te mają zabezpieczenia przed zewnętrznymi sygnałami radiowymi.

Nie należy korzystać z urządzeń komunikacji bezprzewodowej w miejscach, w których jest to zabronione, np. w samolotach i szpitalach, ponieważ mogą one zakłócać pracę sprzętu lotniczego lub medycznego.

#### Utylizacja

Niewłaściwa utylizacja tego Urządzenia może mieć negatywny wpływ na środowisko i zdrowie publiczne. Aby uniknąć takich konsekwencji, należy

#### <u>ŚRODKI OSTROŻNOŚCI</u>

postępować zgodnie z instrukcjami dotyczącymi utylizacji. Recykling tych materiałów pomaga chronić zasoby naturalne. Więcej informacji na temat recyklingu można otrzymać u lokalnych służb komunalnych, w zakładzie utylizacji odpadów, sklepie, w którym zakupiono Urządzenie oraz autoryzowanym punkcie serwisowym.

Pozbywanie się odpadów elektrycznych i elektronicznych (dyrektywa ma zastosowanie w krajach UE i innych europejskich krajach, w których istnieją osobne systemy usuwania odpadów). W innych krajach baterie należy utylizować zgodnie z lokalnym prawem.

Nie należy palić baterii, ponieważ grozi to wybuchem!

## **Wygląd**

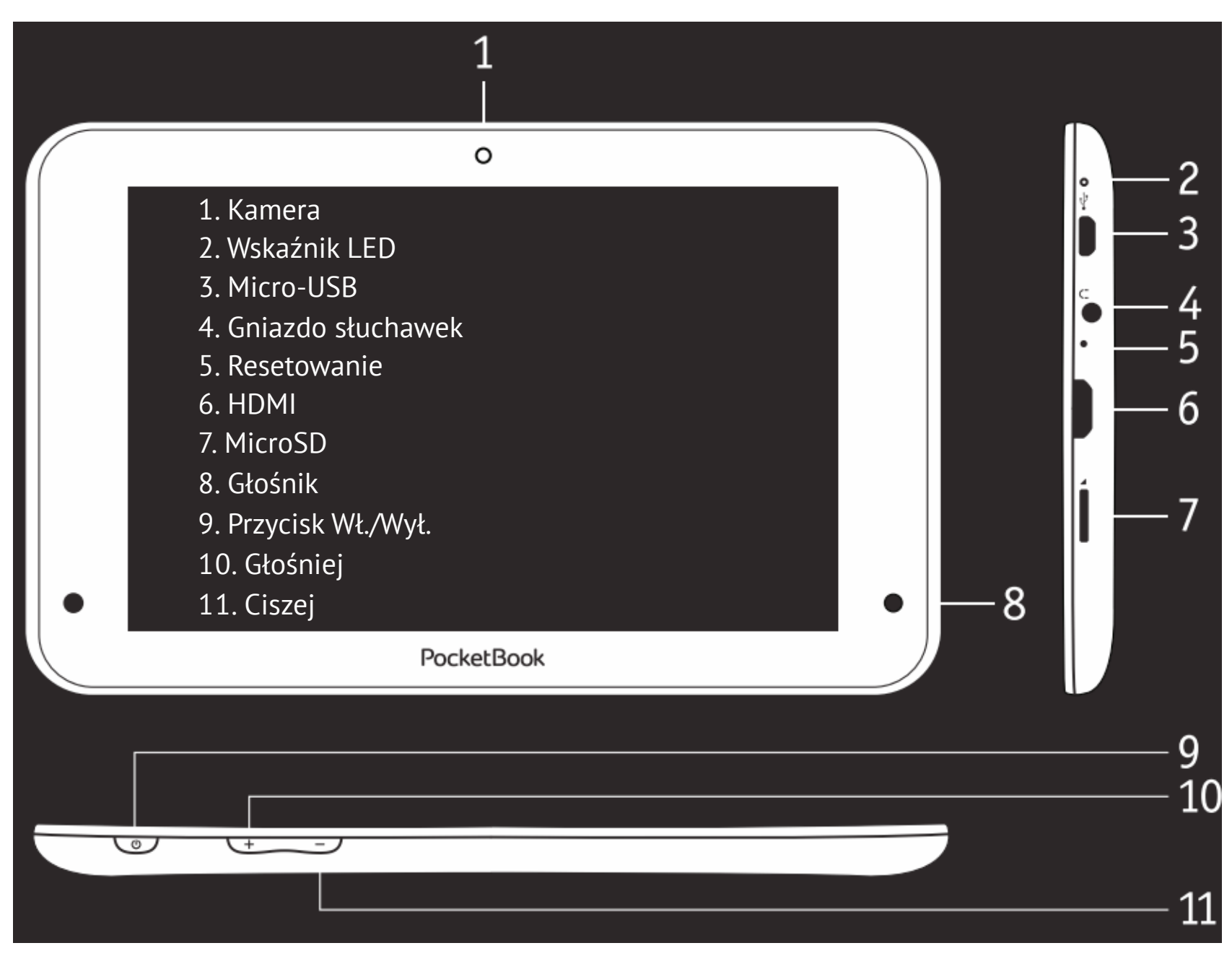

## <u>Specyfikacja techniczna</u>

Wyświetlacz 7-calowy ekran dotykowy, 1280×800

Procesor 1.5 GHz

Pamięć operacyjna 1 GB

Pamięć wewnętrzna 8 GB \*

Platforma Android<sup>™</sup> 4.1

**Porty wejścia i wyjścia** 1×micro-USB, 3,5 mm audio jack, mini HDMI, modem 3G

Czytnik kart microSD do 2 TB

Komunikacja Wi-Fi (b/g/n), 3G (HSDPA/UMTS)

Aparat 0,3 megapiksela

Audio 2 głośniki 0,5 W, mikrofon

Akcelerometr Tak

**Akumulator** Litowo-polimerowy, 4000 mAh, 3,7 V, do 6 godzin odtwarzania wideo \*\*

**Wymiary** 194×121×9.9 mm

**Waga** 300 g

Formaty tekstowe epub, fb2, txt, doc, rtf, html, chm, tcr, pdf, pml

Formaty obrazów JPEG, PNG, BMP, GIF

Formaty audio MP3, WMA, AAC

Formaty wideo MKV, AVI, MP4, FLV, WEBM, 3GP, MOV, MPG, WMV, divX, Xvid, mpeg-4 SP, mpeg-4, ASP, VC1, H264, H263, wmv 9, MPEG-1, MPEG-2

\* Rzeczywista ilość dostępnej pamięci wewnętrznej może zależeć od konfiguracji oprogramowania urządzenia

\*\* Czas użytkowania baterii i inne wymienione powyżej wartości mogą się różnić od podanych w zależności od sposobu używania urządzenia, łączności i ustawień

## Rozpoczynanie pracy

## LADOWANIE BATERII

Fabrycznie bateria nie jest w pełni naładowana i dlatego po rozpakowaniu urządzenia należy ją podłączyć do ładowania na około 8-10 godzin. Podczas pierwszego ładowania baterii Urządzenie powinno być wyłączone, ponieważ pobór energii może przewyższać jej podaż, zwłaszcza w przypadku ładowania poprzez komputer PC. Aby naładować baterię, należy postępować zgodnie z poniższymi wskazówkami:

**1.** Wyłączurządzenie, jeślinie jest wyłączone. Aby wyłączyć urządzenie, naciśnij przycisk **Wł./Wył.** i przytrzymaj go przez kilka sekund, a następnie w menu, które się pojawi wybierz opcję *Wyłącz*. Urządzenie zostanie wyłączone.

**2.** Podłącz Tablet do komputera lub ładowarki za pomocą dołączonego kabla micro-USB.

• Podłącz kabel USB do gniazda w Urządzeniu:

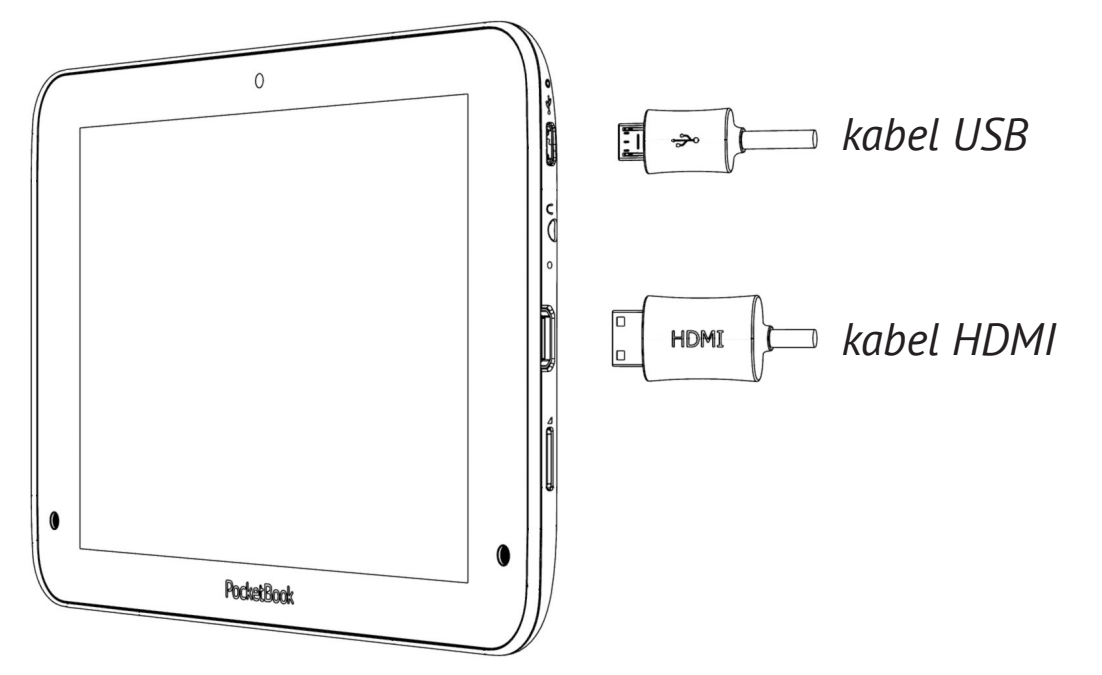

**UWAGA!** Nieprawidłowe podłączenie kabla USB może spowodować poważne uszkodzenie Urządzenia. Usterki Urządzenia spowodowane nieprawidłowym podłączeniem kabla nie podlegają gwarancji.

•Gdy kabel USB jest podłączony, Urządzenie powinno znajdować się w pobliżu komputera lub ładowarki.

**UWAGA** Zaleca się ładowanie urządzenia przy użyciu ładowarki. W przypadku ładowania za pomocą komputera PC urządzenie powinno być wyłączone, ponieważ pobór energii może przewyższać jej podaż.

## ODBLOKOWYWANIE URZĄDZENIA

Aby odblokować Urządzenie, dotknij i przeciągnij ikonę kłódki do jednej z ikon.

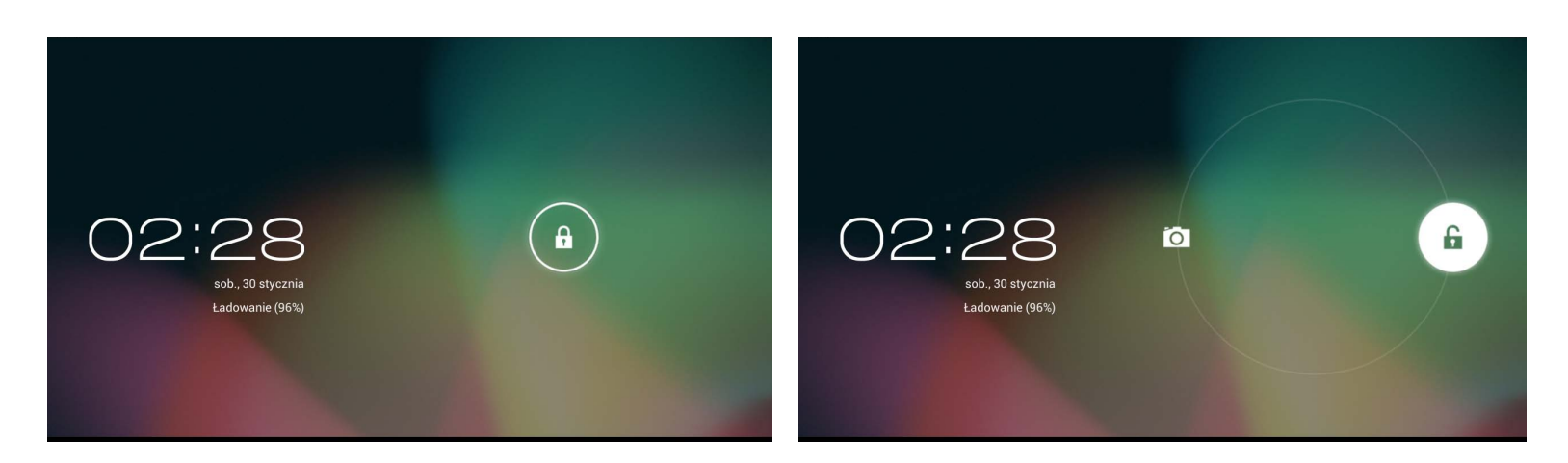

## EKRAN GŁÓWNY

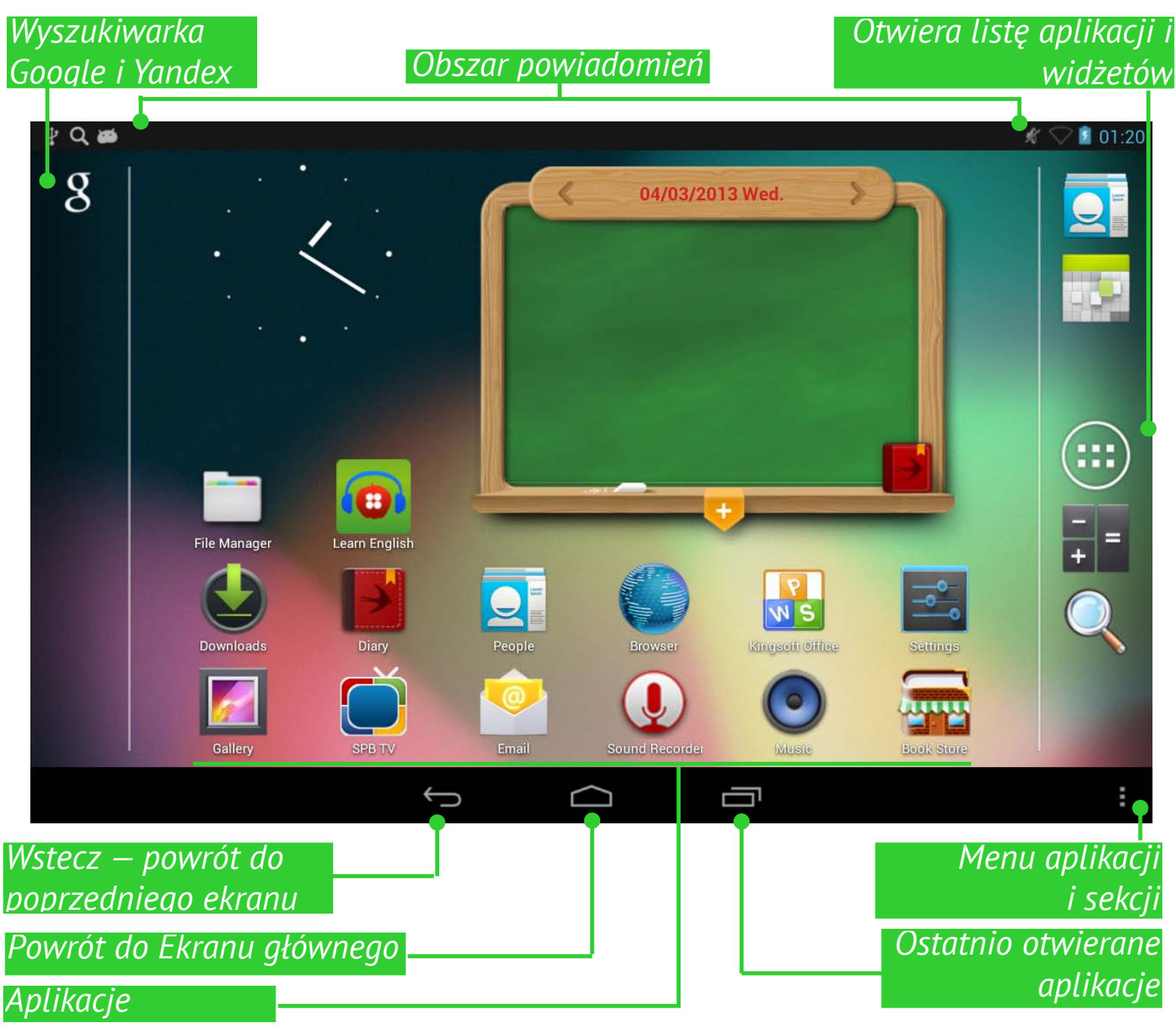

### WIDOKI

Orientacja ekranu zmienia się automatycznie po przekręceniu Urządzenia do pozycji pionowej i poziomej. Automatyczne obracanie ekranu można włączyć i wyłączyć w menu *Ustawienia > Urządzenie > Wyświetlacz*.

Widok poziomy

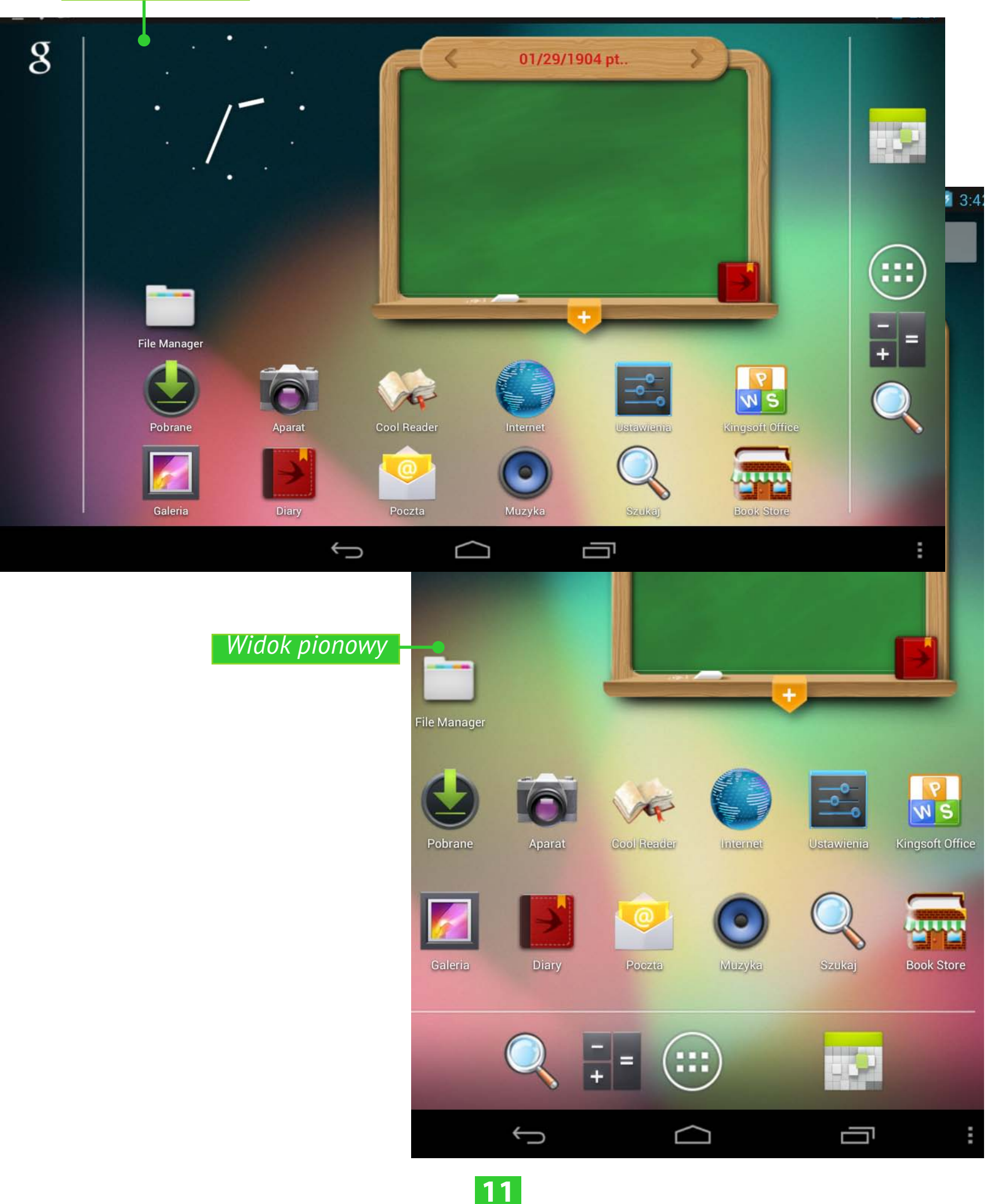

## GESTY PALCAMI

## Dotknięcie

Lekkie krótkotrwałe dotknięcie elementu (np. pliku, aplikacji, folderu lub elementu menu) powoduje jego otwarcie.

## Naciśnięcie i Przytrzymanie

Ten gest powoduje otwarcie menu kontekstowego zawierającego <sup>(</sup> opcje dostępne dla danego elementu. Na Ekranie głównym można za jego pomocą przesuwać elementy.

## Przeciągnięcie po ekranie

Gest przeciągnięcia palcem po ekranie polega na ruchu palcem w poprzek lub wzdłuż ekranu.

## Przeciągnięcie elementu

Aby przeciągnąć element, naciśnij go i przytrzymaj aż do dotarcia w wybrane miejsce.

## Szybkie przeciągnięcie

Szybkie przeciągnięcie, jak nazwa wskazuje, polega na szybkim przeciągnięciu palcem po ekranie. Gest ten służy do przewijania list.

## Uszczypnięcie

W niektórych aplikacjach (np. *Mapach*) za pomocą gestu "uszczypnięcia" ekranu można zmieniać powiększenie obrazu: zsunięcie dwóch palców powoduje pomniejszenie, a rozsunięcie – powiększenie obrazu.

## ROZSZERZONY EKRAN GŁÓWNY

Ekran główny składa się z pięciu pulpitów. Aby przewinąć Ekran główny, należy przesunąć palcami w poprzek ekranu albo dotknąć ikony licznika, znajdującej się w lewym lub prawym rogu ekranu.

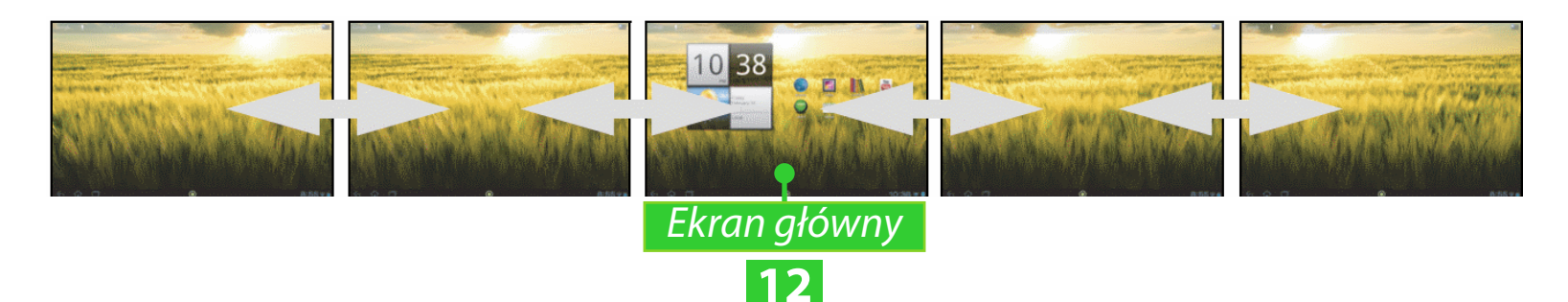

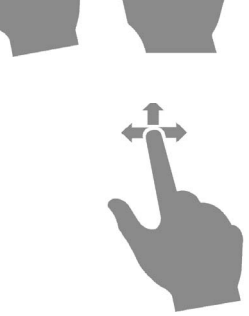

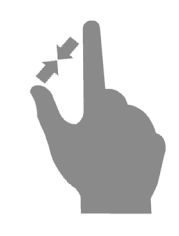

## PRACA Z KLAWIATURĄ EKRANOWĄ

Aby wyświetlić klawiaturę ekranową, należy dotknąć dowolnego pola tekstowego. Tekst można wprowadzić dotykając kolejno odpowiednich klawiszy na klawiaturze.

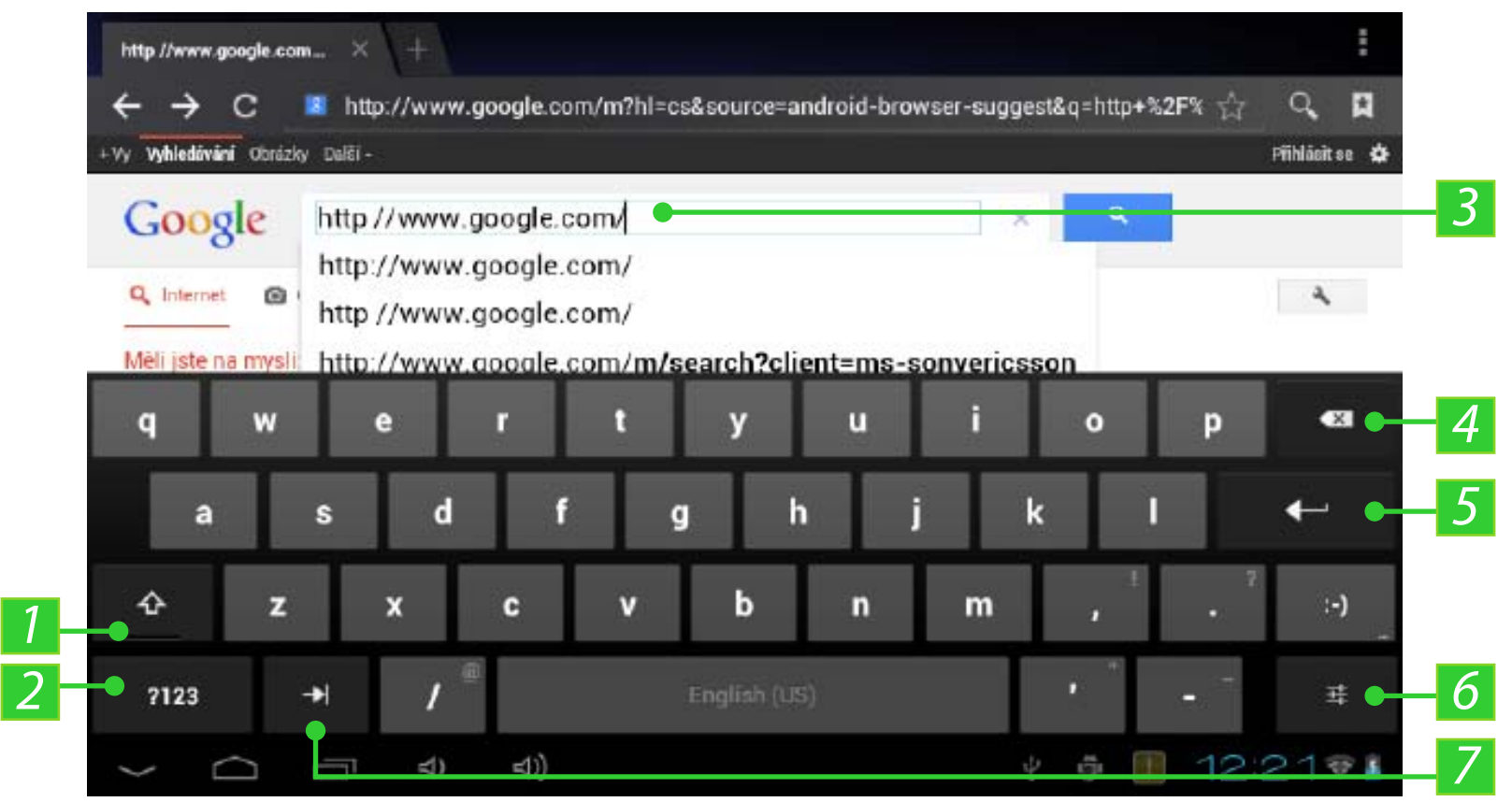

- 1. Przełącza między trybami pisania wielkimi i małymi literami;
- 2. Przełącza na tryb wpisywania symboli;
- 3. Pole do wpisywania tekstu;
- 4. Backspace usuwa poprzedni znak;
- 5. Wprowadza tekst;

**6.** Ustawienia i dodatkowe funkcje; dłuższe naciśnięcie powoduje zmianę języka wpisywania;

7. Przejście do następnego pola tekstowego.

## MENU

W większości aplikacji występują dwa typy menu: menu aplikacji/ sekcji i menu kontekstowe. Menu aplikacji/sekcji wyświetla się naciśnięciem przycisku **Menu**. Menu kontekstowe wyświetla się poprzez dłuższe dotknięcie ekranu lub elementu, w zależności od aplikacji.

**UWAGA** Menu aplikacji/sekcji nie jest dostępne we wszystkich aplikacjach. Jeśli jest niedostępne, naciśnięcie przycisku Menu nie powoduje żadnej reakcji.

## POŁĄCZENIE WI-FI

Jeśli podczas wstępnej konfiguracji urządzenia pominięto krok konfiguracji połączenia Wi-Fi, można jej dokonać później.

**1.** Przejdź do menu *Ustawienia* > *Sieci zwykłe i bezprzewodowe*. Zaznacz pole wyboru Wi-Fi

**2.** Zostanie wyświetlona lista dostępnych sieci.

**3.** Urządzenie automatycznie wykryje typ zabezpieczeń i jeśli nie będą potrzebne żadne dodatkowe dane (takie jak klucz), automatycznie ustanowi połączenie.

**4.** W przeciwnym przypadku konieczne będzie ręczne podanie hasła i w razie potrzeby skonfigurowanie innych ustawień bezpieczeństwa. Informacje na temat zaawansowanych ustawień sieciowych znajdują się w rozdziale <u>Ustawienia</u> tej Instrukcji użytkowania.

## <u>Oprogramowanie</u>

## ZARZĄDZANIE DANYMI

Do zarządzania plikami zapisanymi w pamięci wewnętrznej i na zewnętrznej karcie microSD służy *Menedżer plików*. Aby uruchomić *Menedżera plików*, należy nacisnąć jego ikonę na liście aplikacji.

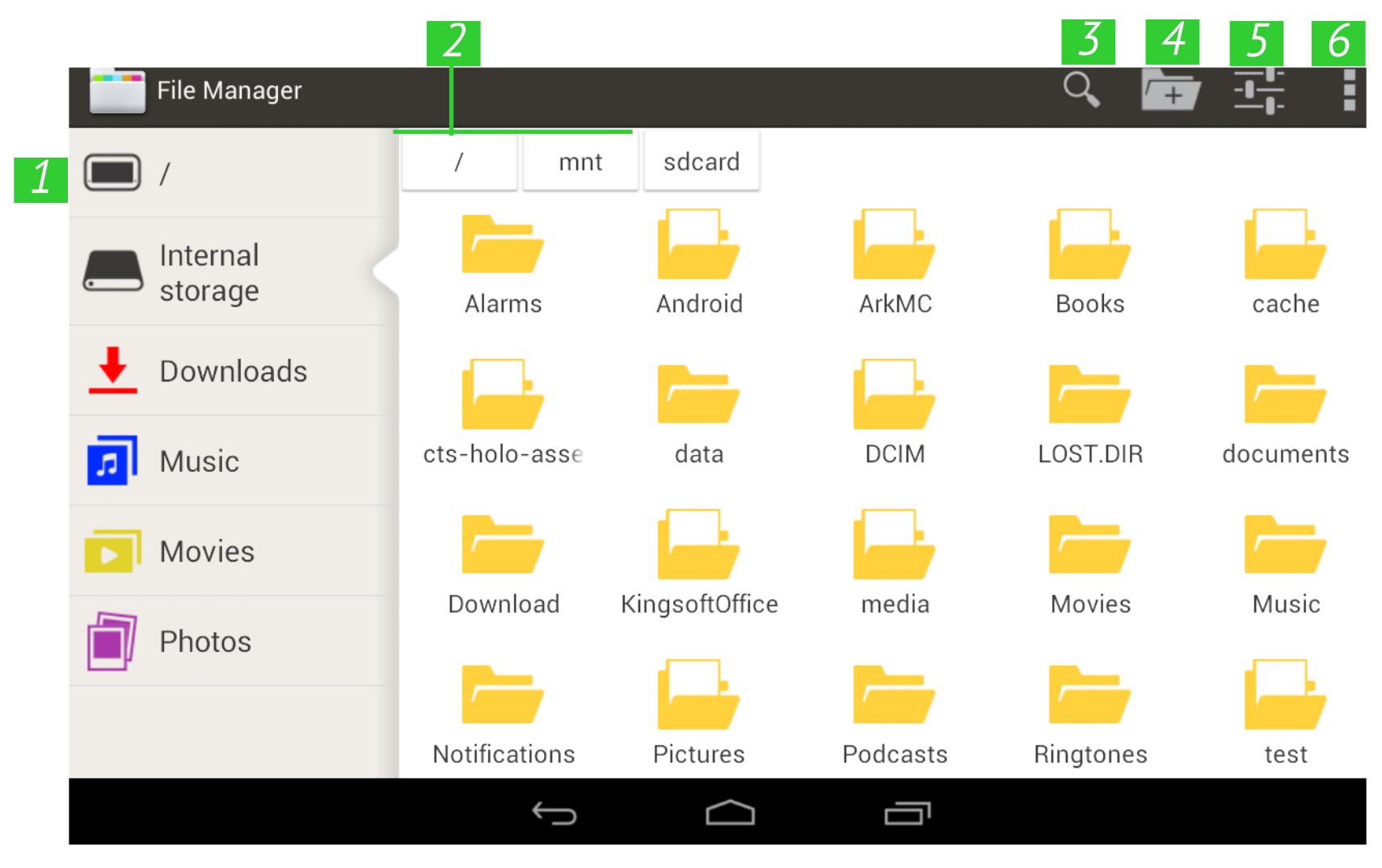

- 1. Folder główny wraca do pierwszego folderu w hierarchii plików;
- 2. Ścieżka do lokalizacji folderu;
- 3. Wyszukiwarka otwiera pole tekstowe wyszukiwarki;
- 4. Tworzenie folderu;
- 5. Wybieranie kilku plików lub folderów;
- 6. Ustawienia Menedżera plików.

Menu kontekstowe, wyświetlane poprzez dłuższe naciśnięcie elementu, umożliwia przenoszenie, kopiowanie i usuwanie plików.

## URUCHAMIANIE APLIKACJI

Aplikację można uruchomić za pomocą krótkiego naciśnięcia ikony na Ekranie głównym lub z poziomu listy dostępnych aplikacji. Można utworzyć skrót do aplikacji na dowolnym pulpicie. Przejdź na wybrany pulpit Ekranu głównego i otwórz listę aplikacji.

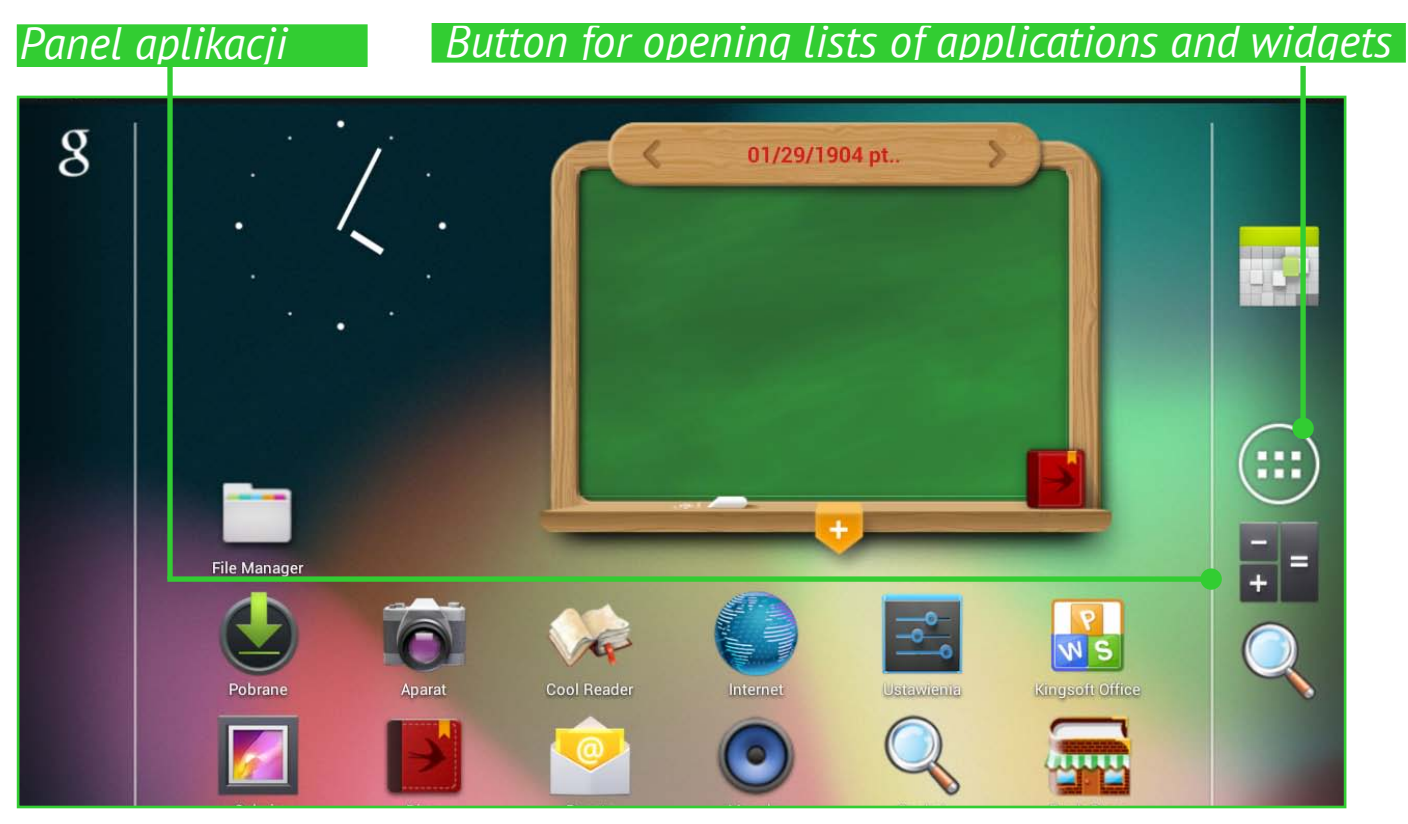

Dotknij ikonę wybranej aplikacji i przytrzymaj ją aż pojawi się pulpit. Po cofnięciu palca ikona pozostanie na pulpicie. Aby uruchomić aplikację, należy dotknąć jej ikony.

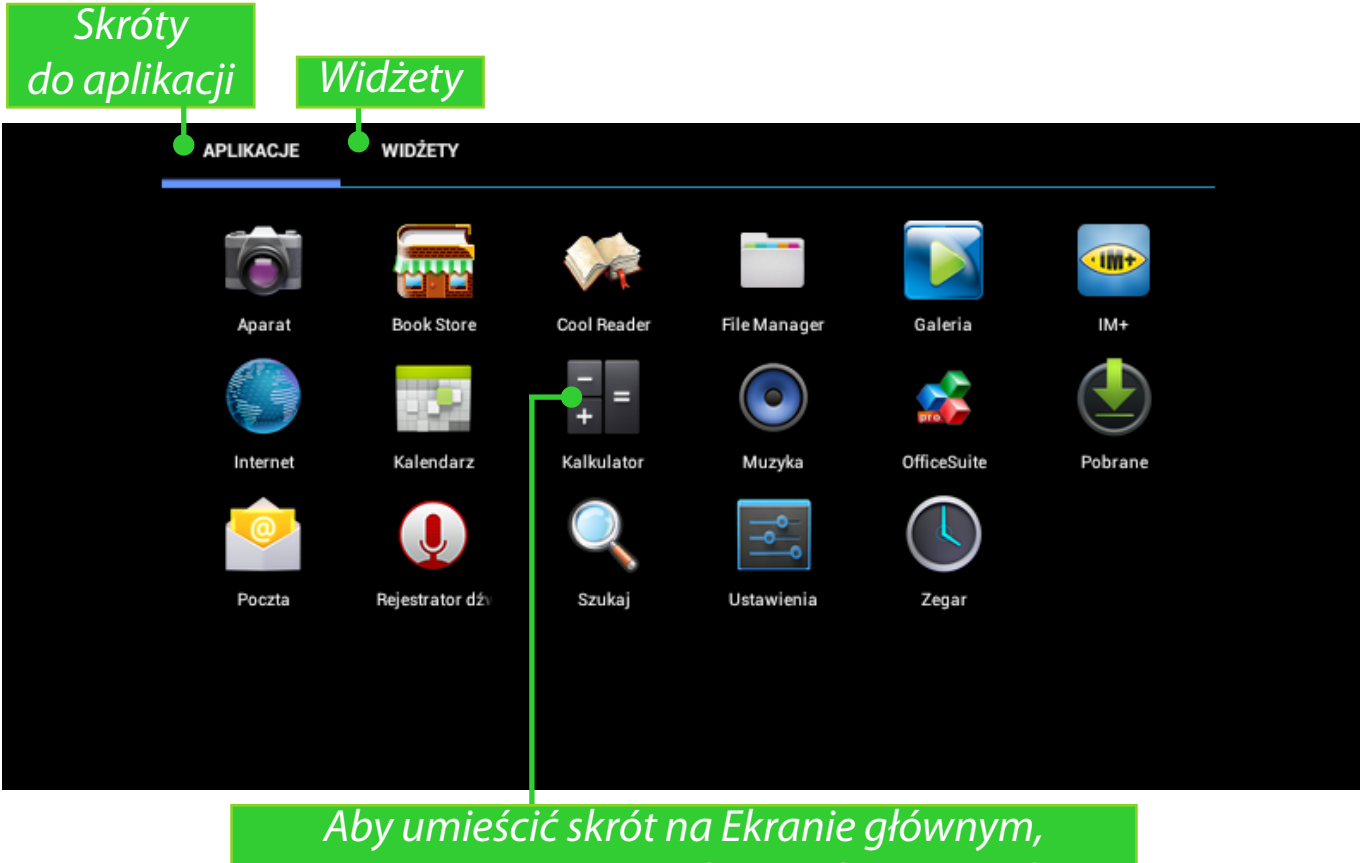

naciśnij i przytrzymaj wybrany element na liście

## TWORZENIE FOLDERÓW NA EKRANIE GŁÓWNYM

Ikony na pulpicie można grupować w folderach. Aby utworzyć folder, dotknij i przytrzymaj ikonę, a następnie przeciągnij ją na ikonę, z którą chcesz ją połączyć, po czym zabierz palec.

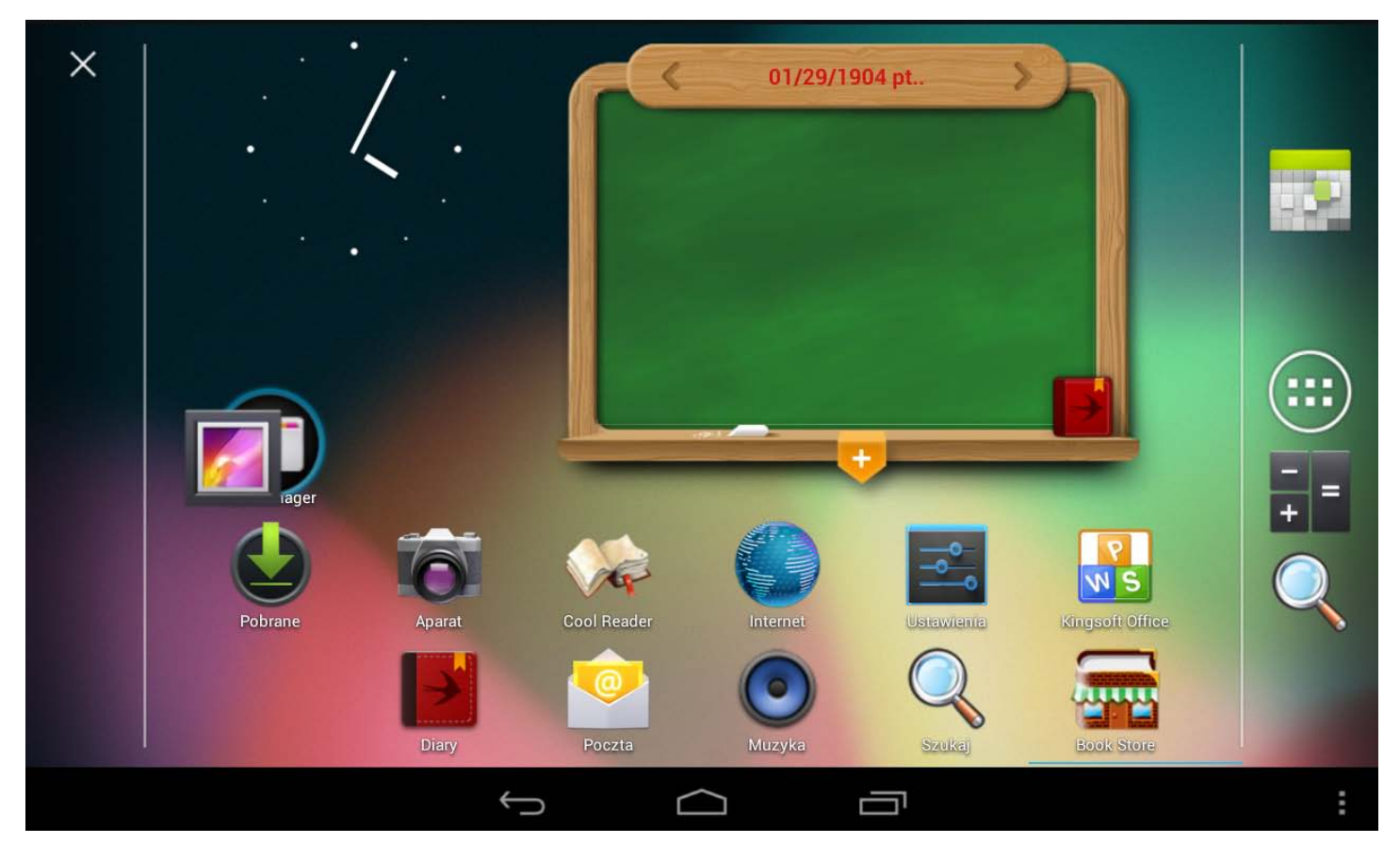

W podobny sposób do folderu można dodać kolejne ikony. Aby zmienić nazwę folderu, dotknij jego nazwy i wpisz nową nazwę za pomocą klawiatury, która zostanie wyświetlona.

Aby otworzyć aplikację znajdującą się w folderze, dotknij ikony folderu i wybierz aplikację z wyświetlonej listy.

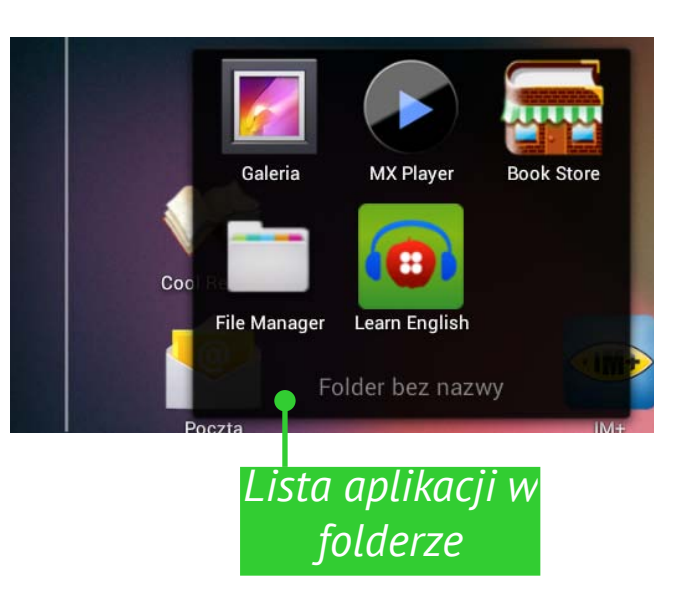

## USUWANIE APLIKACJI

Dłuższe naciśnięcie ikony lub widżetu powoduje aktywowanie *Znaku usuwania aplikacji* **X**. Aby usunąć element, należy go przeciągnąć na ten znak i puścić, gdy pojawi się czerwone podświetlenie.

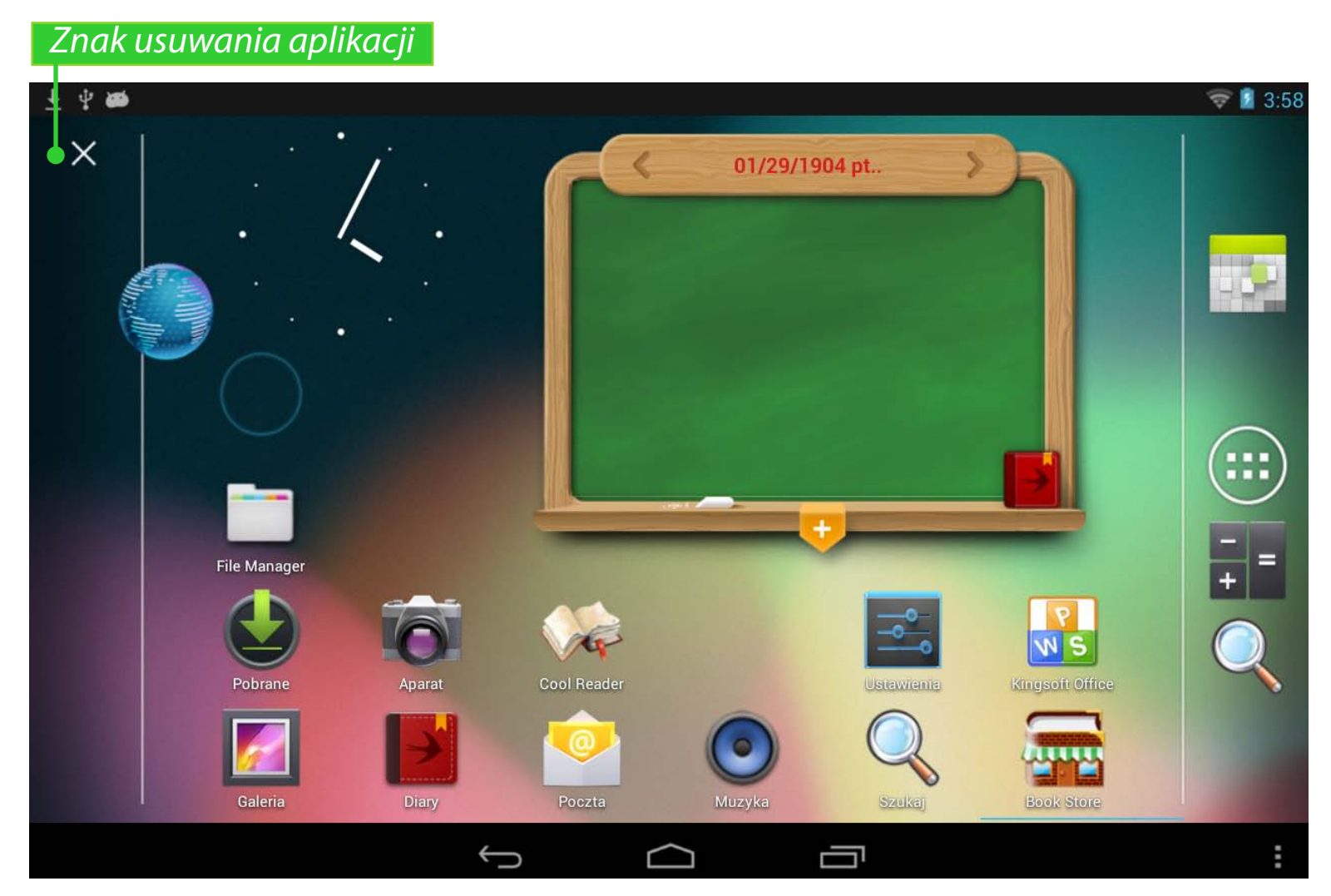

## LISTA URUCHOMIONYCH APLIKACJI

Uruchomione aplikacje są wyświetlane na liście uruchomionych aplikacji (przycisk do wyświetlania listy znajduje się w lewym dolnym rogu ekranu). Aby wyłączyć aplikację:

- 1. Wyświetl listę uruchomionych aplikacji;
- 2. Naciśnij i przytrzymaj aplikację, którą chcesz wyłączyć;
- **3.** Gdy pojawi się okno dialogowe, naciśnij pozycję *Usuń z listy*.

Aplikacje uruchamiane przez system automatycznie można zamykać w menu *Ustawienia > Aplikacje > Działające > Stop* (więcej informacji znajduje się w rozdziale <u>Ustawienia</u> tego Podręcznika użytkowania).

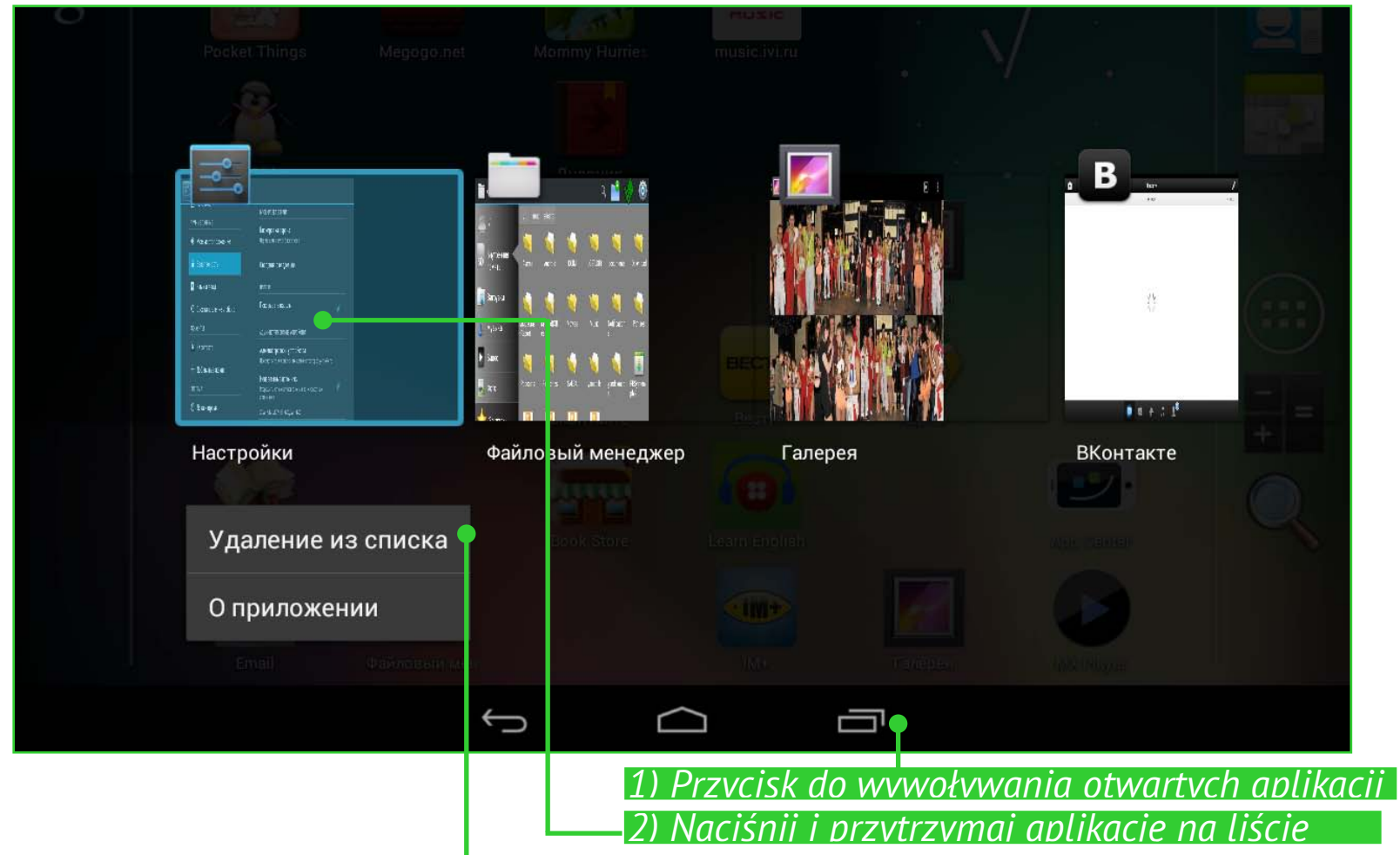

3) Naciśnii opcie "Usuń z listv"

### APLIKACJE ZAINSTALOWANE FABRYCZNIE

| Przeglądarka    | Umożliwia wygodne przeglądanie stron internetowych                                                                       | ۲   |
|-----------------|----------------------------------------------------------------------------------------------------|-----|
| Kalkulator      | Prosty kalkulator systemu Android                                                                                        | + = |
| Kalendarz       | Kalendarz wydarzeń z synchronizacją Google                                                                               |     |
| Aparat          | Standardowa aplikacja do obsługi aparatu<br>i kamery                                                                     | 0   |
| Zegar           | Zegar z alarmem i funkcją oszczędzania ekranu                                                                            |     |
| Kontakt         | List of contacts                                                                                                    |     |
| Pobieranie      | Narzędzie do pobierania muzyki, dokumentów, filmów i innych plików                                                       | ٩   |
| E-mail          | Klient poczty elektronicznej obsługujący<br>protokoły POP3, IMAP i Exchange                                              | Ø   |
| Menedżer plików | Standardowy menedżer plików                                                                                              |     |
| Galeria         | Galeria obrazów obsługująca formaty JPEG,<br>PNG, BMP, GIF oraz formaty wideo<br>i synchronizację z usługą Google Picasa |     |

|   |                              | OPROGRAMOWANIE                                                                                       |         |
|---|------------------------------|----------------------------------------------------------------------------------------------------|---------|
|   | Kingsoft Office<br>Multilang | Otwieraj i edytuj pliki w popularnych<br>formatach biurowych;                                        | R<br>NS |
|   | <b>MX Player</b>             | Zaawansowany odtwarzacz wideo                                                                        |         |
|   | Wyszukiwarka                 | Do przeszukiwania Internetu za pomocą<br>wyszukiwarki Google lub przeszukiwania<br>zasobów lokalnych | Q       |
|   | Ustawienia                   | Do ustawiania opcji i preferencji                                                                    | -       |
|   | Muzyka                       | Odtwarzacz obsługujący formaty MP3, WMA<br>i AAC                                                     | ۲       |
|   | Pamiętnik                    | Do organizowania nauki i prac domowych                                                               |         |
| 9 | Sklep Book Store             | Aplikacja sklepu Book Store                                                                          |         |
|   | AndroidPit                   | Sklep z aplikacjami                                                                                  | Ś       |
|   | CoolReader                   | Najlepszy otwarty czytnik e-booków<br>na Androida                                                    | 14      |
|   | IM+                          | Najpopularniejszy klient komunikacji<br>błyskawicznej, obsługujący różne protokoły                   |         |
|   | LearnEnglish                 | Popularna aplikacja do nauki języka<br>angielskiego wydana przez British Council                     | 0       |
|   | SPB TV                       | Strumieniowanie popularnych kanałów TV                                                               |         |

## PAKIECIE PBI

Czasami w jednym pakiecie pbi znajduje siędystrybuacja kilku programów. Aby zainstalować te programy, otwórz pakiet i zaznacz programy, które chcesz zainstalować.

Wstępnie zainstalowany pakiet pbi znajduje się w folderze *mnt/sdcard/PB System.pbi2*. Aby zainstalować go **ręcznie**, kliknij *Menedżer plików* i uruchom plik *PB System.pbi2*. Czasami kreator **automatycznie** proponuje instalację pakietu pbi:

- posformatowaniu urządzenia (bez usuwania konfiguracji użytkowników);
- po instalacji oprogramowania układowego.

Po uruchomieniu kreatora wykonaj następujące czynności:

**1.** Zaznacz aplikacje, które chcesz zainstalować i usuń zaznaczenie aplikacji, których nie chcesz zainstalować.

2. Naciśnij przycisk Instaluj.

**3.** Gdy wybrane aplikacje zostaną wypakowane i zainstalowane naciśnij przycisk *Zakończ*.

### SŁUCHANIE MUZYKI

### Biblioteka muzyki

W Bibliotece znajdują się wszystkie pliki zapisane w pamięci Urządzenia.

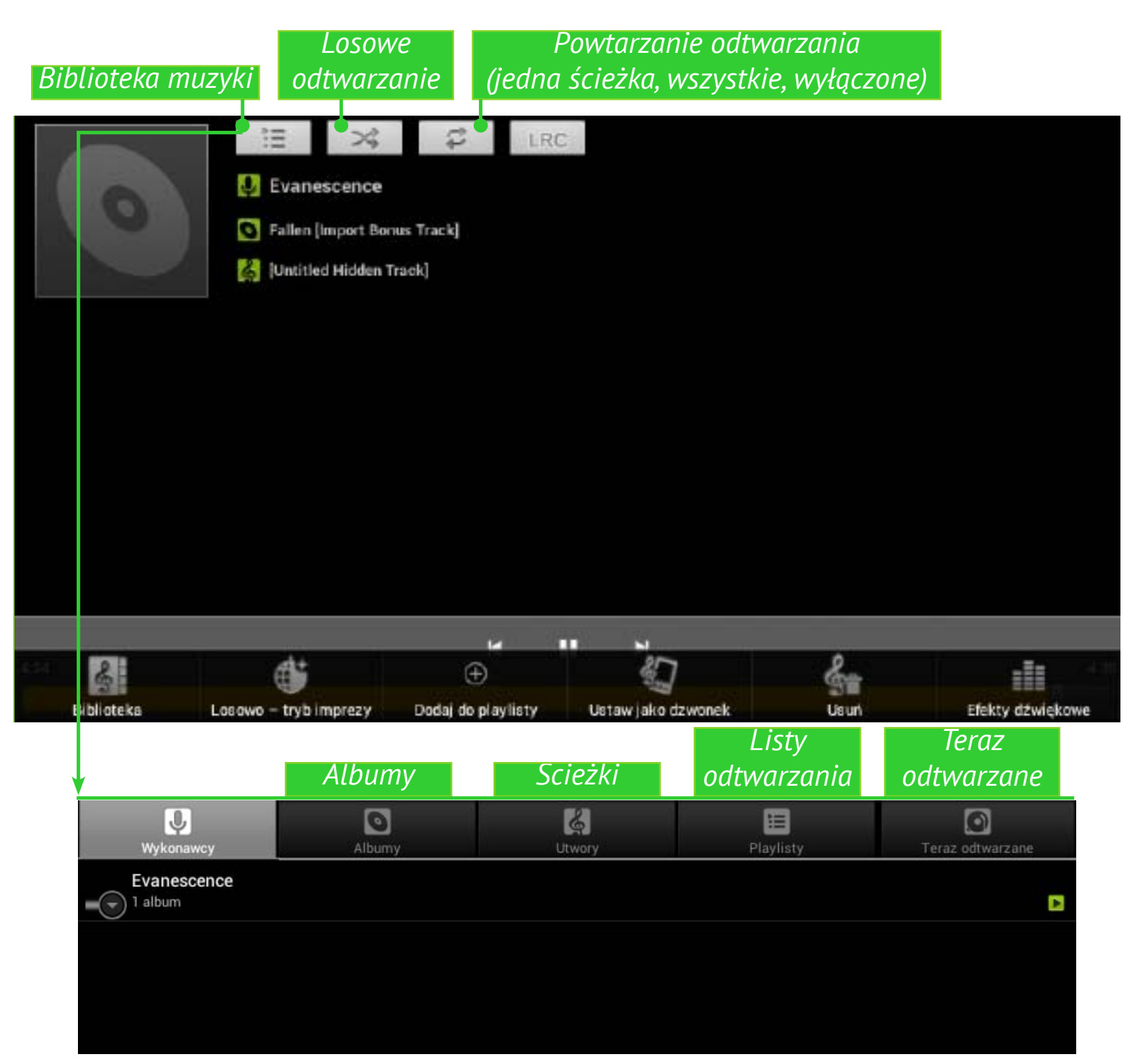

Aby utworzyć nową listę odtwarzania, wyświetl menu kontekstowe utworu, wybierz opcję *Dodaj do listy odtwarzania*, a następnie wybierz pozycję *Nowa*.

Poziom głośności ustawia się za pomocą przycisków sprzętowych **Głośność +/-** znajdujących się z boku urządzenia i przy użyciu przycisków znajdujących się u dołu ekranu.

## GALERIA

*Galeria* to aplikacja do zarządzania obrazami i plikami wideo. Aby otworzyć obraz w trybie pełnoekranowym, wystarczy go dotknąć. Aby przewinąć zbiór, należy zastosować gest przeciągnięcia. Aby powiększyć obraz, należy użyć gestów skalowania (zsuwanie lub rozsuwanie palców).

W menu Galerii można usuwać, obcinać obrazy, ustawiać je na tapecie lub jako awatar oraz obracać.

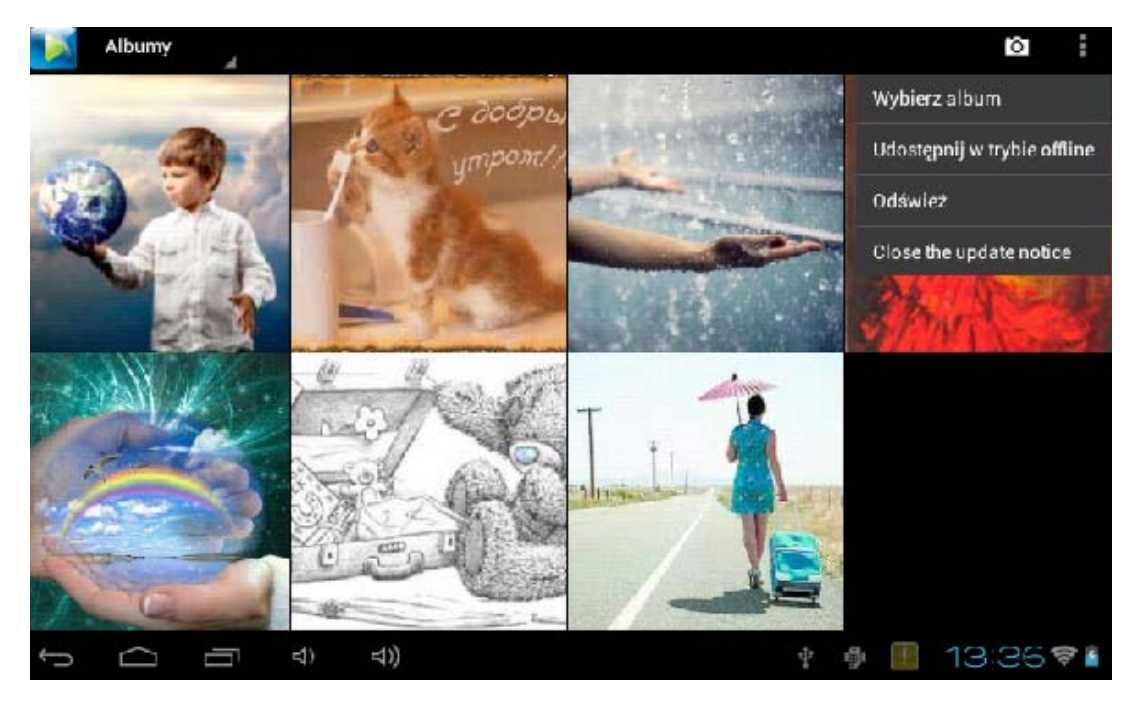

Aplikacja obsługuje prawie wszystkie formaty wideo. Informacje o pliku można znaleźć w menu aplikacji

## MX PLAYER

MX Player jest aplikacją do przeglądania wideo. Poniżej znajduje się panel sterowania:

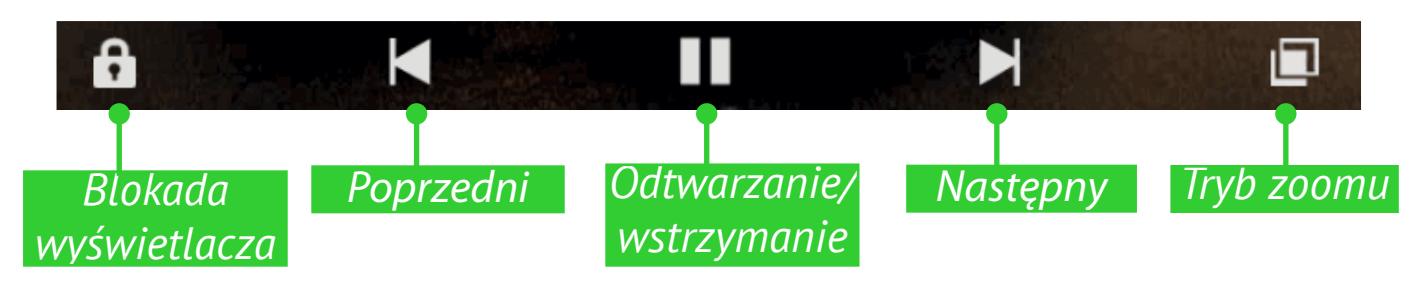

## APARAT

#### Tryby Foto i Wideo

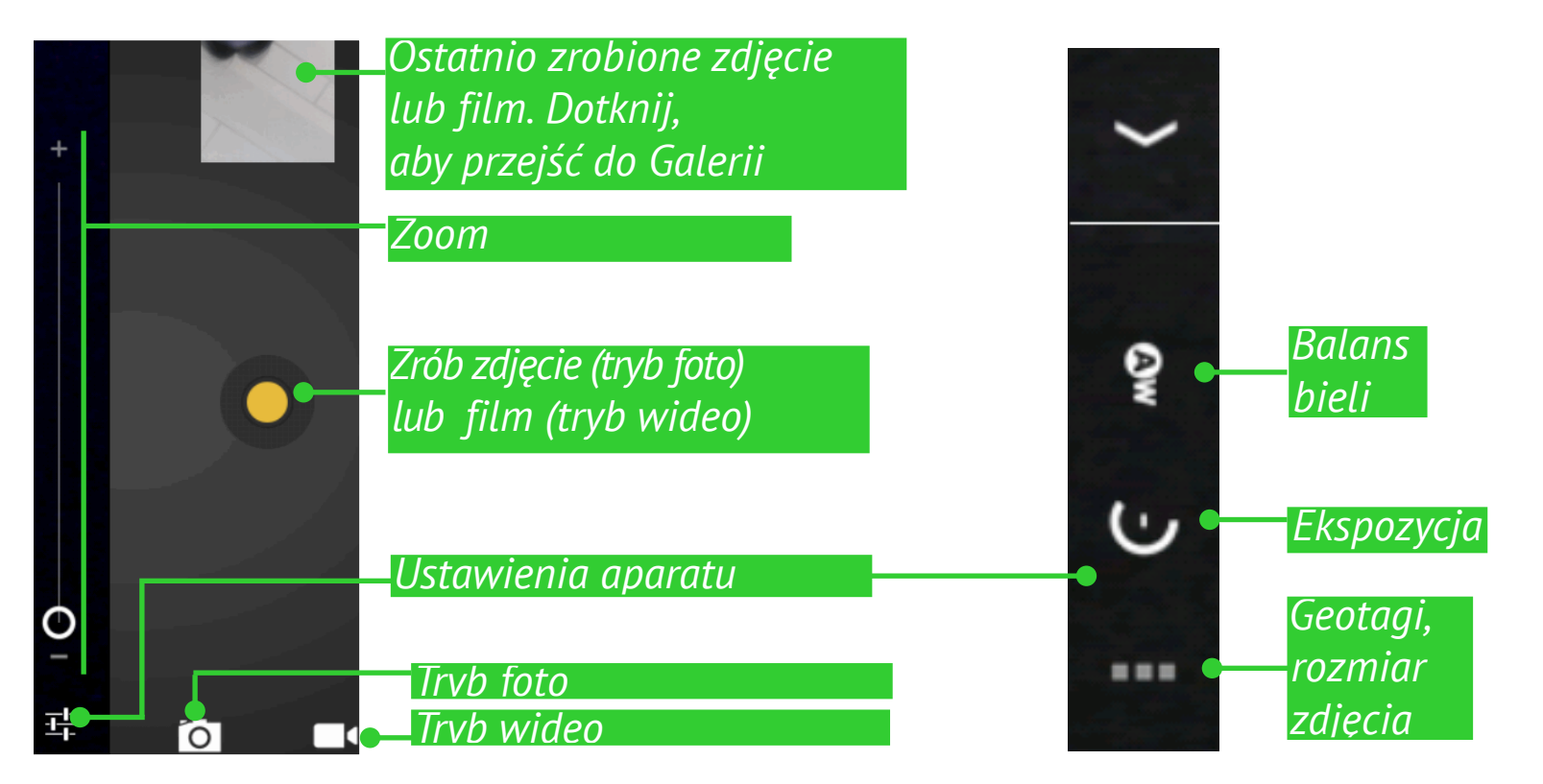

## PRZEGLĄDARKA

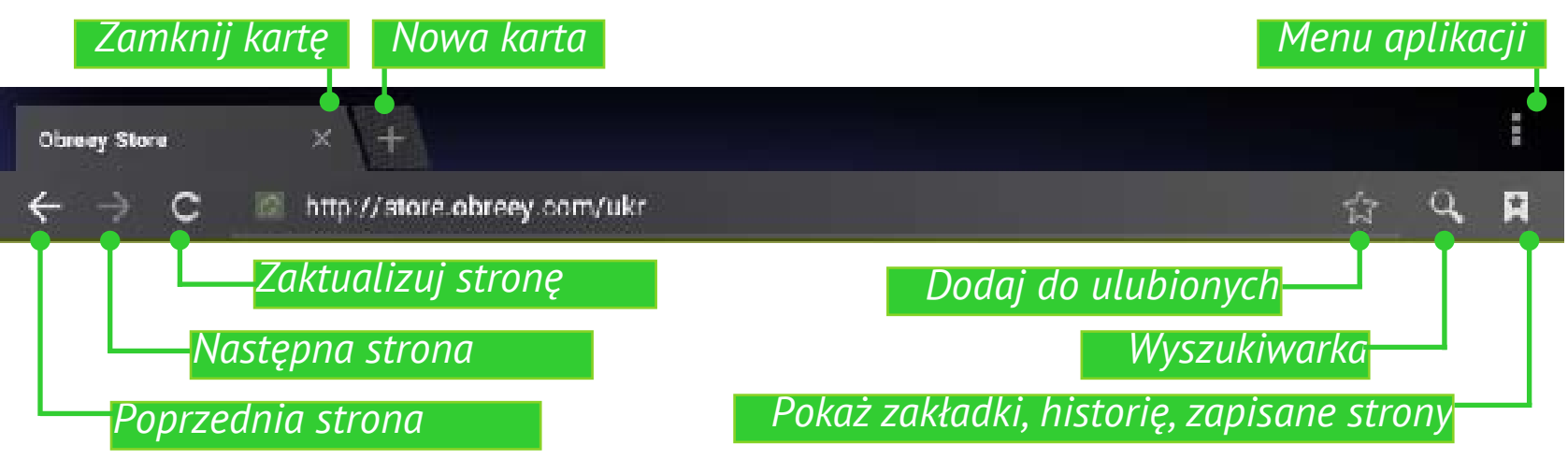

Przy użyciu menu Aplikacja można wykonywać następujące czynności:

- Zatrzymanie/Aktualizacja;
- Nowa karta;
- Nowa karta incognito
- Udostępnianie strony;
- Znajdowanie na stronie;
- Żądanie wersji PC strony;
- Zapisywanie do czytania offline;
- Info. strony;
- Ustawienia.

| Ogólne                     |
|----------------------------|
| Prywatność i bezpieczeństv |
| Ułatwienia dostępu         |
| Zaawansowane               |
| Zarządzanie transferem     |
| Laboratorium               |

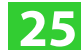

## E-MAIL

## Konfiguracja konta

**1.** Przy pierwszym uruchomieniu użytkownik zostanie poproszony o wpisanie za pomocą klawiatury ekranowej danych swojego konta: adresu e-mail i hasła.

**2.** Jeśli aplikacji nie uda się automatycznie wykryć ustawień serwera przychodzącego i wychodzącego, należy je zdefiniować samodzielnie (odpowiednie informacje powinien dostarczyć administrator usługi poczty e-mail).

**3.** Kolejnym krokiem jest podanie nazwykonta, która będzie przechowywana na Urządzeniu (np. *Poczta osobista* albo *Poczta biznesowa*) oraz swojego imienia i nazwiska, które będą wyświetlane w polu *Od* wysyłanych wiadomości.

4. Aby dodać konto, należy wybrać odpowiedni element w menu aplikacji.

W sekcji *Konta* wyświetla się lista kont, powiązana skrzynka odbiorcza, wiadomości z gwiazdkami oraz kopie robocze.

## Skrzynka odbiorcza

Za pomocą menu kontekstowego można wykonać następujące działania dotyczące wiadomości: *Otworzyć, Usunąć, Przesłać dalej, Odpowiedzieć, Oznaczyć jako przeczytane*.

## <u>Ustawienia</u>

W tym rozdziale nauczysz się dostosowywać Urządzenie do swoich potrzeb, abykorzystanie z niego było jak najprzyjemniejsze. Ustawienia można otworzyć na kilka sposobów:

- naciskając przycisk menu znajdujący się na dole ekranu;
- otwierając wszystkie dostępne aplikacje (przycisk w okienku aplikacji) i wybierając ikonę *Ustawienia systemowe*;
  - naciskając ikonę Ustawienia na wyświetlaczu tabletu.

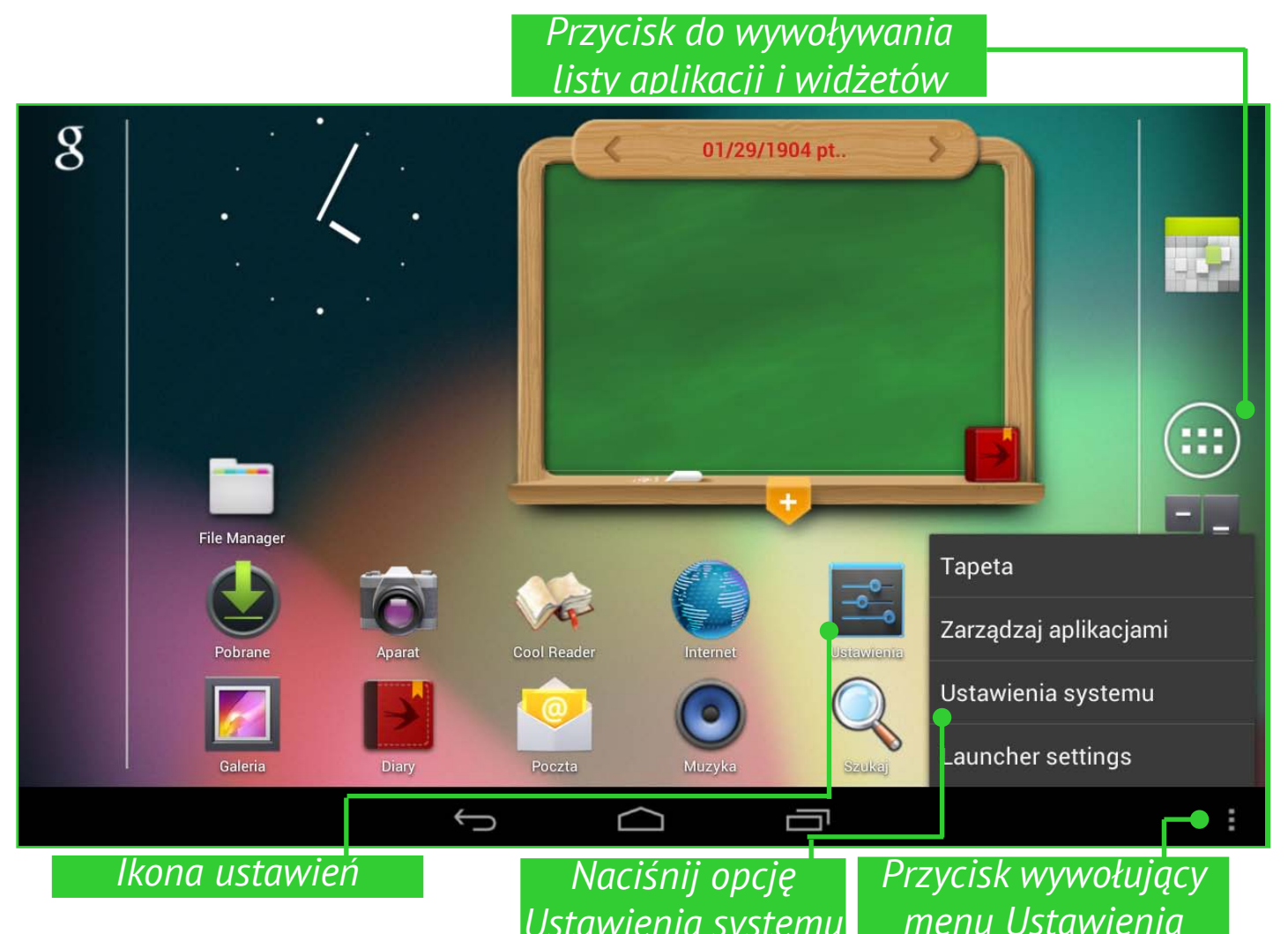

| 式 Ustawienia                 |                     |
|------------------------------|---------------------|
| SIECI ZWYKŁE I BEZPRZEWODOWE | Ethernet            |
| 📚 Wi-Fi 🛛 🔐                  | VPN                 |
| 🕔 Użycie danych              |                     |
| Więcej                       | Tethering przez USB |
| URZĄDZENIE                   | Sieci komórkowe     |
| 📢 Dźwięk                     |                     |
| 🗘 Wyświetlacz                |                     |
| 📰 Pamięć                     |                     |
| 🗎 Bateria                    |                     |
| 🖄 Aplikacje                  |                     |
| OSOBISTE                     |                     |

Przewiń listę ustawień do góry, aby zobaczyć wszystkie ustawienia.

| SOBISTE                                   |                                 |  |
|-------------------------------------------|---------------------------------|--|
| 🕻 Konta i synchronizacja                  | Aktualizacje systemowe          |  |
| 🖨 Usługi lokalizacyjne                    | Informacje prawne               |  |
| Cabezpieczenia                            | Numer modelu                    |  |
| A Język, klawiatura, głos                 | Obreey SURFpad                  |  |
| 🗩 Kopia i kasowanie danych                | Wersja systemu Android<br>4.0.4 |  |
| YSTEM                                     | Wersja pasma podstawowego       |  |
| ① Data i czas                             | 20120906_Obreey_F1.0.1013       |  |
| 🕑 Ułatwienia dostępu                      | Wersja jądra<br>3.0.8+          |  |
| { } Opcje programistyczne                 | SN                              |  |
| <ol> <li>Informacje o tablecie</li> </ol> |                                 |  |

## JĘZYK I KLAWIATURA

Aby zmienić język interfejsu, przejdź do sekcji *Język i klawiatura > Język*, a następnie wybierz żądany język.

*W sekcji Osobisty słownik* znajdują się słowa wpisywane przez użytkownika, które są wykorzystywane przez funkcję automatycznego uzupełniania.

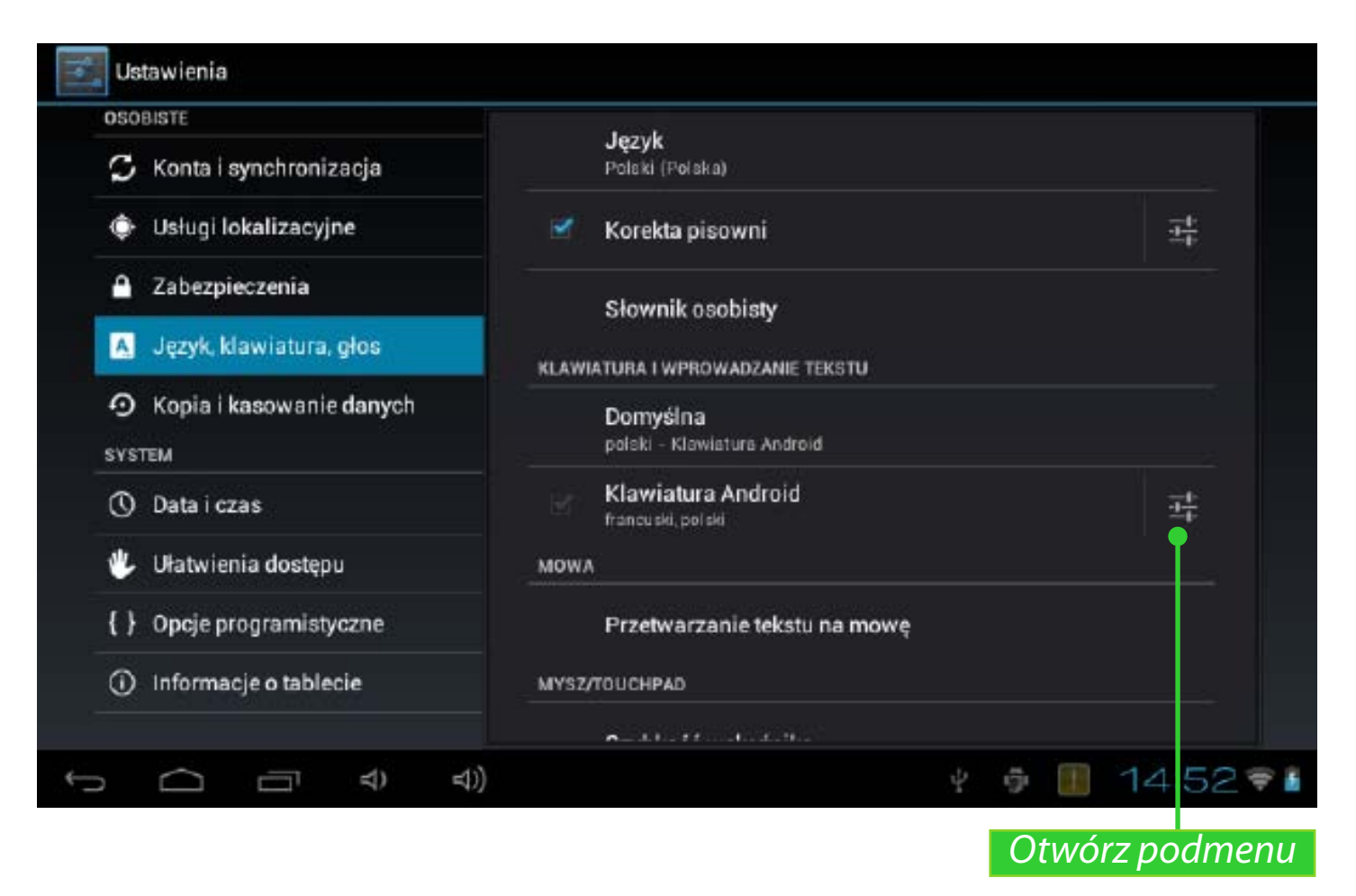

W sekcji *Klawiatura Android* można włączyć i wyłączyć następujące ustawienia:

- Automatyczne wielkie litery;
- Dźwięki klawiszy;

• *Pokaż klawisz ustawień* – czy klawisz ustawień ma być widoczny na klawiaturze, czy nie;

- *Automatyczna korekta* automatyczne poprawianie źle wpisanych słów;
- Pokaż sugestie korekty;
- Ustawienia zaawansowane.

## USTAWIENIA DŹWIĘKU

Głośność multimediów ustawia się za pomocą przycisków regulacji głośności.

| 🔜 Ustawienia                                    |                                                                    |           |
|-------------------------------------------------|--------------------------------------------------------------------|-----------|
| SIECI ZWYKŁE I BEZPRZEWODOWE                    | Głośność<br>dzwonek i powiadomienia                                |           |
| Użycie danych                                   | Powiadomienie domyślne<br>Pixie Dust                               |           |
| Więcej<br>URZĄDZENIE                            | SYSTEM<br>Dźwięki przy cotknięciu                                  |           |
| <ul> <li>Dźwięk</li> <li>Wyświetlacz</li> </ul> | Dźwięk blokady ekranu                                              |           |
| Pamięć Bateria                                  |                                                                    |           |
|                                                 | nia                                                                |           |
|                                                 | E I BEZPRZEWOD<br>Głośność<br>Muzyka, filmy, gry i inne multimedia |           |
| Więc<br>URZĄDZENI                               | ej<br>Dzwonek i powiadomienia                                      |           |
| <ul> <li>Dźwi</li> <li>Wyśw</li> </ul>          | ek vietlacz Alarmy                                                 |           |
| Pam<br>Bate<br>Anlik                            | еć ок                                                              |           |
|                                                 | ्रा                                                                | 14:52 🕫 🕯 |

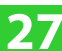

W sekcji *Ustawienia* > *Urządzenie* > *Dźwięk* można ustawić osobno głośność multimediów i alarmu oraz dźwięki klawiszy, ekranu dotykowego i blokady ekranu.

## USTAWIENIA WYŚWIETLACZA

W sekcji *Ustawienia* > *Urządzenie* > *Wyświetlacz* można ustawić następujące parametry:

- Jasność;
- Tapeta;

• Uśpienie – czas, po jakim ekran zostaje wyłączony, aby oszczędzać energię;

• Rozmiar czcionki.

| SIECI ZWYKLE I BEZPRZEWODOWE | Jasność ekranu                                                                       |
|------------------------------|--------------------------------------------------------------------------------------|
| 🕏 Wi-Fi 🥂 🕅                  | Tapeta                                                                               |
| 🕚 Użycie danych              |                                                                                      |
| Więcej                       | Autoobracanie ekranu 🦉                                                               |
| JRZĄDZENIE                   | Uśpienie                                                                             |
| 📢 Dźwięk                     |                                                                                      |
| Wyświetlacz                  | Rozmiar czcionki<br>Normalny                                                         |
| 🚍 Pamięć                     | Accelerometer coordinate system<br>Accelerometer uses the default coordinate system. |
| 🔒 Bateria                    | screen adaption                                                                      |
| 🖄 Aplikacje                  | Used to adjust size of some games display screen                                     |

## Adaptacja ekranu HDMI

W sekcji *Ustawienia* > *Urządzenie* > *HDMI* można skonfigurować interfejs do przesyłania nieskompresowanych danych wideo oraz skompresowanych/nieskompresowanych cyfrowych danych audio z urządzenia HDMI:

• obsługa rozdzielczości od 720x480p do 1920x1080p z odświeżaniem w przedziale 50-60Hz;

• Powiększenie ekranu.

## PAMIĘĆ

*W sekcji Pamięć* wyświetlane są informacje o pamięci urządzenia (pamięci wewnętrznej i zewnętrznej karcie*EXTSD*)): całkowita ilość pamięci, ilość zajętej pamięci, dostępna przestrzeń. W sekcji tej dodatkowo można wyczyścić pamięć wewnętrzną i zewnętrzną.

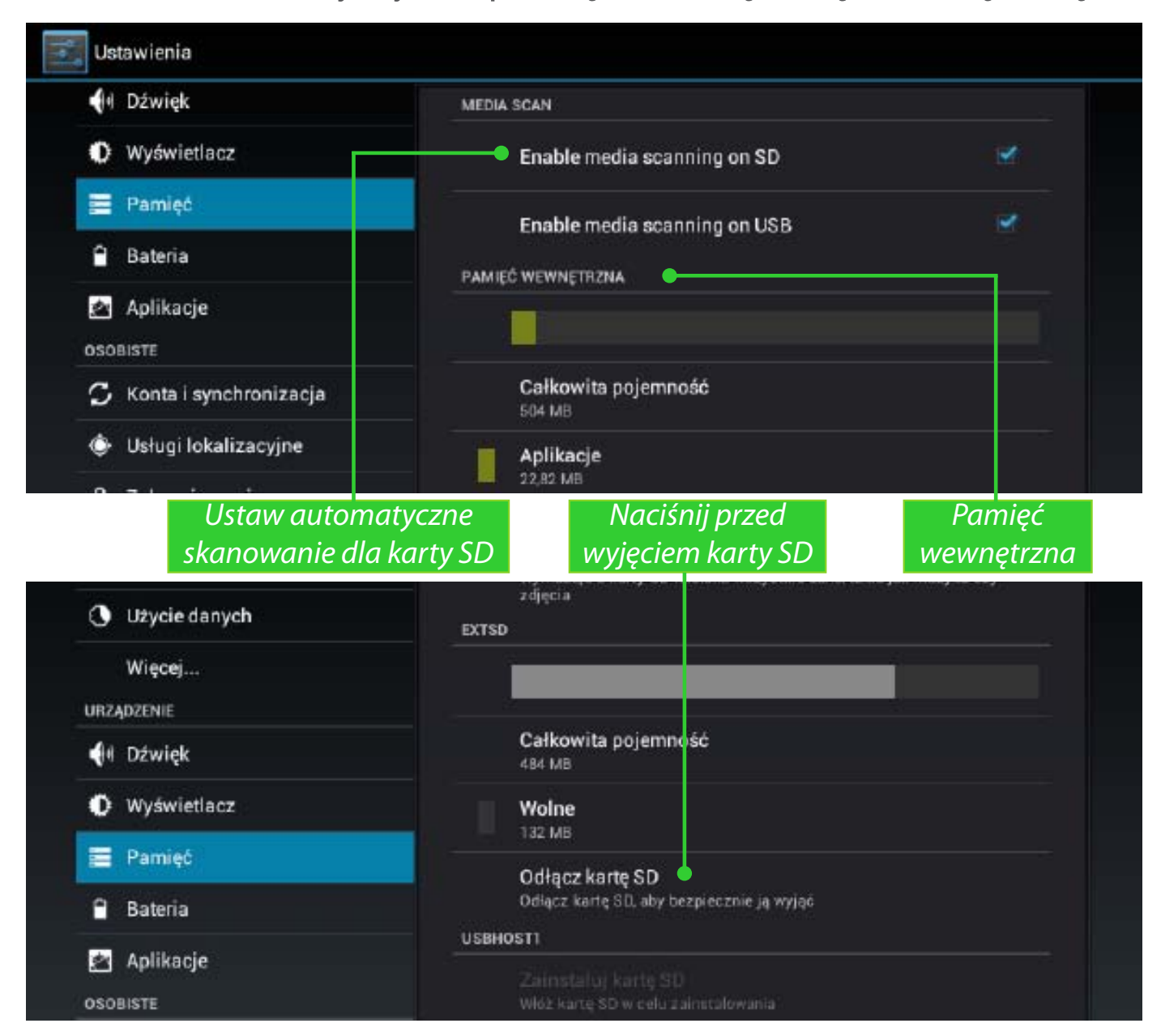

## Podłączanie urządzeń do Tabletu

Urządzenia USB, takie jak klawiatura, mysz, modem USB-3G, kontroler gier, aparat cyfrowy czypamięć masowa można podłączać do portu USB. Jeśli urządzenia zewnętrzne mają być rozpoznawane automatycznie, należy zaznaczyć pole wyboru *Włącz skanowanie mediów* dla SD w menu *Ustawienia > Pamięć* (jak pokazano na rysunku powyżej).

## Odmontowywanie pamięci zewnętrznej i urządzeń

Przed wyjęciem zewnętrznej pamięci lub odłączeniem hosta USB, należy nacisnąć opcję Ustawienia > Pamięć > Host EXTSD/USB > Odmontuj wspólną pamięć.

## LOKALIZACJA I ZABEZPIECZENIA

W tych Ustawieniach można skonfigurować:

- różne sposoby blokowania i odblokowywania ekranu;
- informacje o właścicielu;
- szyfrowanie;
- administratorów i hasła;
- przechowywanie danych kont.

## DATA I GODZINA

W tym menu można ustawiać datę, godzinę, strefę czasową, format daty i godziny (12 lub 24 godzinny) oraz wybrać opcję *Automatycznie*, aby ustawienia daty i godziny były pobierane poprzez sieć bezprzewodową.

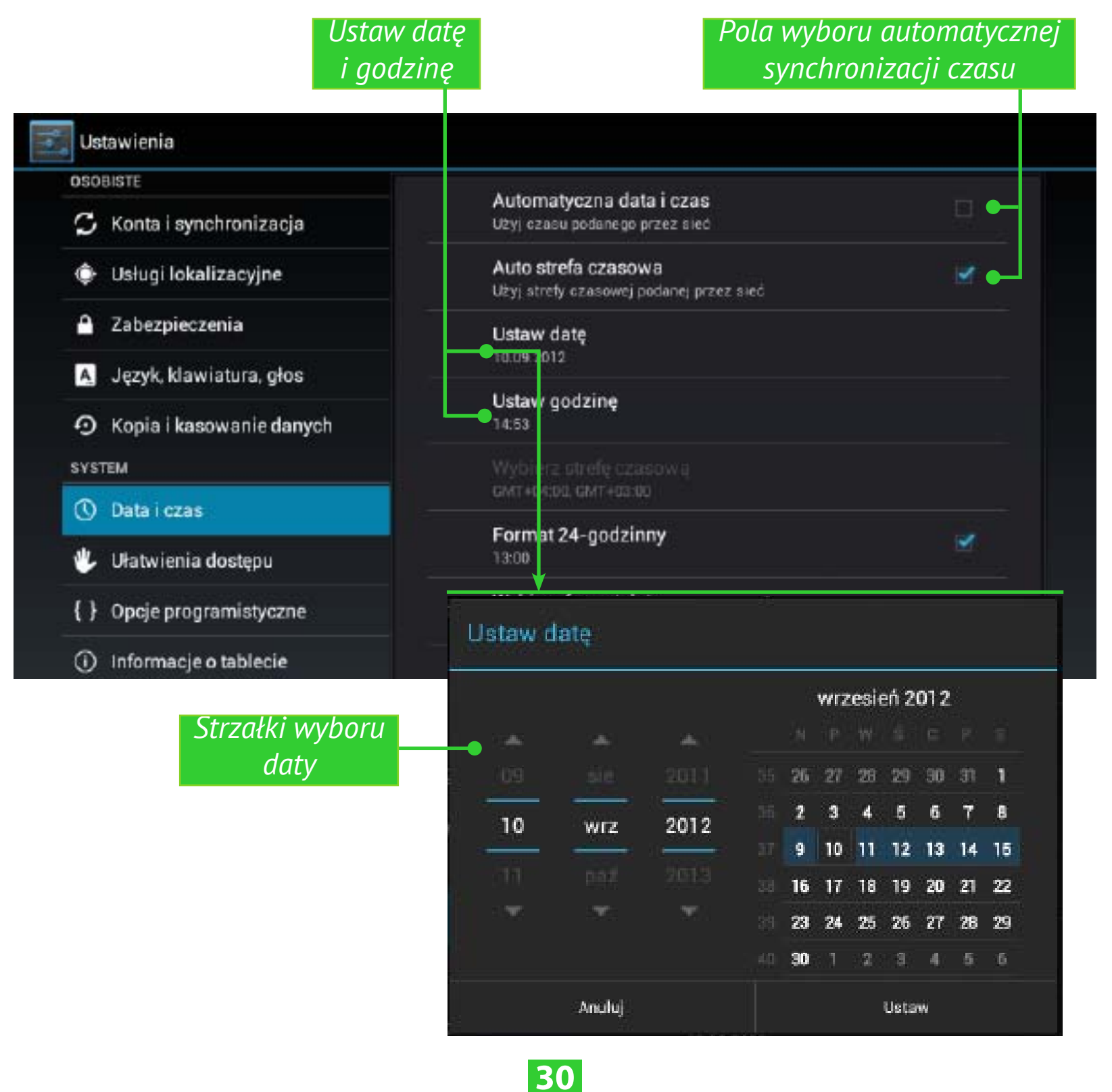

## PRZYWRACANIE FABRYCZNYCH USTAWIEŃ TABLETU

Wybierz element menu *Ustawienia* > *Kopia zapasowa i reset* > *Ustawienia fabryczne* i w oknie, które zostanie otwarte, naciśnij pozycje *Resetuj tablet* i *Wyczyść wszystko*. Spowoduje to przywrócenie w tablecie fabrycznych ustawień i usunięcie wszystkich informacji osobistych: pobranych aplikacji, ustawień systemowych, kont Google.

| <ul> <li>Konta i synchronizacja         <ul> <li>Usługi i lokalizacyjne</li> <li>Zabezpieczenia</li> <li>Język, klawiatura, głos</li> <li>Kopia i kasowanie danych</li> </ul> </li> <li>Kopia i kasowanie danych</li> <li>Ułatwienia dostępu         <ul> <li>Opcje programistyczne</li> <li>Informacje o tablecie</li> </ul> </li> <li>Zostaną usunięte wszystkie dane z wewnętrznej pamięci tabletu, w tym:         <ul> <li>Dane konta i systemu oraz aplikacji</li> <li>Pobrane aplikacje</li> <li>Aby usunąć muzykę, zdjęcia i inne dane u żytkownika, należy wymazać kartę SD             <ul> <li>Wyczyć kartę SD</li> <li>Wyczyć kartę SD</li> <li>Wyczyć kartę SD             <ul> <li>Wyczyć kartę SD</li> <li>Wyczyć kartę SD</li> <li>Wyczyć kartę SD</li> <li>Wyczyć kartę SD</li> <li>Wyczyć kartę SD</li> <li>Wymaz wzystkie dane z karty SD, ne. pliki muzyczne i zdjęcia.</li> </ul> </li> </ul></li></ul></li></ul>                                                                                                    | <ul> <li>Konta i synchronizacja         <ul> <li>Ustugi i lokalizacyjne</li> <li>Zabezpieczenia</li> <li>Język, klawiatura, głos</li> <li>Kopia i kasowanie danych</li> </ul> </li> <li>Kopia i kasowanie danych</li> <li>Utatwienia dostępu         <ul> <li>Opcje programistyczne</li> <li>Informacje o tablecie</li> </ul> </li> <li>Zostaną usunięte w szystkie dane z wewnętrznej pamięci tabletu, w tym:         <ul> <li>Dane konta i synchronizacja</li> <li>Zabezpieczenia</li> <li>Vistugi lokalizacyjne</li> </ul> </li> <li>Konta i synchronizacja</li> <li>Zostaną usunięte w szystkie dane z wewnętrznej pamięci tabletu, w tym:             <ul> <li>Dane konta i synchronizacja</li> <li>Zabezpieczenia</li> <li>Język, kławiatura, głos</li> <li>Konta i synchronizacja</li> <li>Zabezpieczenia</li> <li>Język, kławiatura, głos</li> <li>Kopia i kasowanie danych</li> <li>Vyczyść kartę SD</li> <li>Wyczyść kartę SD</li> <li>Wyczyść kartę SD</li> <li>Wymaz wczystkie dane z karty SD, no. pliki muzyczne i zdjęcia.</li> <li>Wymaz wczystkie dane z karty SD, no. pliki muzyczne i zdjęcia.</li> </ul> </li> </ul>                                                                                                    | OSOBISTE                                                                                                    | DANE OSOBISTE                                                                                                    |
|----------------------------------------------------------------------------------------------------|----------------------------------------------------------------------------------------------------|----------------------------------------------------------------------------------------------------|----------------------------------------------------------------------------------------------------|
| <ul> <li>Usługi lokalizacyjne</li> <li>Zabezpieczenia</li> <li>Język klawiatura, głos</li> <li>Kopia i kasowanie danych</li> <li>SYSTEM</li> <li>Data i czas</li> <li>Ufatwienia dostępu</li> <li>Opcje programistyczne</li> <li>Informacje o tablecie</li> <li>Zostaną usunięte wszystkie dane z wewnętrznej pamięci tabletu, w tym:</li> <li>Dane konta Google</li> <li>Dane i ustawienia systemu oraz aplikacji</li> <li>Pobrane aplikacje</li> <li>Aby usunąć muzykę, zdjęcia i inne dane użytkownika, należy wymazać kartę SD.</li> <li>Wyczyść kartę SD.</li> <li>Wymaz wszystkie dane z karty SD, no. pliki muzyczne i zdjęcia.</li> <li>Opcje programistyczne</li> <li>Informacje o tablecie</li> </ul>                                                                                                    | <ul> <li>Usługi lokalizacyjne</li> <li>Zabezpieczenia</li> <li>Język, klawiatura, głos</li> <li>Kopia i kasowanie danych</li> <li>SYSTEM</li> <li>Opcje programistyczne</li> <li>Informacje o tablecie</li> <li>Zostaną usunięte w szystkie dane z wewnętrznej pamięci tabletu, w tym:</li> <li>Dane konta Google</li> <li>Dane konta Google</li> <li>Dane konta Google</li> <li>Dane konta Google</li> <li>Dane dane użytkownika, należy wymazać kartę SD</li> <li>Kopia i kasowanie danych</li> <li>Ystem</li> <li>Język, klawiatura, głos</li> <li>Wyczyść kartę SD</li> <li>Wyczyść kartę SD</li> <li>Wyczyść kartę SD</li> <li>Wyczyść kartę SD</li> <li>Wyczyść kartę SD</li> <li>Wyczyść kartę SD</li> <li>Wyczyść kartę SD</li> <li>Wyczyść kartę SD</li> <li>Wyczyść kartę SD</li> <li>Wynaz wszystkie dane z karty SD, no. pliki muzyczne i zdjędia.</li> </ul>                                                                                                    | 🗘 Konta i synchronizacja                                                                                                    | Ustawienia fabryczne                                                                                                    |
| <ul> <li>Zabezpieczenia</li> <li>Język, klawiatura, głos</li> <li>Kopia i kasowanie danych</li> <li>SYSTEM</li> <li>Data i czas</li> <li>Ułatwienia dostępu</li> <li>Informacje o tablecie</li> </ul> <ul> <li>Ustawielia</li> </ul> <ul> <li>Ustawielia</li> <li>System</li> <li>System</li> <li>Ustawiatura, głos</li> <li>Kopia i kasowanie danych</li> <li>Wyczyść kartę SD</li> <li>Wyczyść kartę SD</li> <li>Wymaz wszystkie dane z karty SD. no. pliki muzyczne i zdjęcia.</li> <li>Wymaz wszystkie dane z karty SD. no. pliki muzyczne i zdjęcia.</li> <li>Ustawienia dostępu </li> <li>Ustawienia dostępu </li> <li>Ustawienia dostępu </li> <li>Ustawienia dostępu </li> <li>Ustawienia dostępu </li> <li>Ustawienia dostępu </li> <li>Ustawienia dostępu </li> <li>Ustawienia dostępu </li> <li>Ustawien</li></ul> | A Zabezpieczenia Recovery Mode Recovery Mode Recovery Mode: Can clear the data or system Uggrade Recovery Mode: Can clear the data or system Uggrade Recovery Mode: Can clear the data or system Uggrade Recovery Mode: Can clear the data or system Uggrade Recovery Mode: Can clear the data or system Uggrade Recovery Mode: Can clear the data or system Uggrade Recovery Mode: Can clear the data or system Uggrade Recovery Mode: Can clear the data or system Uggrade Usta i czas Ustawienia Descenter Costaną usunięte wszystkie dane z wewnętrznej pamięci tabletu, w tym: Dane konta i Sogle Dane konta i Gogle Dane konta Gogle Dane konta Gogle Dane i ustawienia systemu oraz aplikacji Pobrane aplikacje Aby usunąć muzykę, zdjęcia i inne dane użytkownika, należy wymazać kartę SD Wymaz wszystkie dane z karty SD, no. pliki muzyczne i zdjęcia. Wymaz wszystkie dane z karty SD, no. pliki muzyczne i zdjęcia. Wymaz wszystkie dane z karty SD, no. pliki muzyczne i zdjęcia. Wymaz wszystkie dane z karty SD, no. pliki muzyczne i zdjęcia.                                                                                                    | Usługi lokalizacyjne                                                                                                    | SYSTEM UPGRADE                                                                                                    |
| <ul> <li>Język klawiatura, głos</li> <li>Kopia i kasowanie danych</li> <li>SYSTEM</li> <li>Data i czas</li> <li>Ułatwienia dostępu</li> <li>Opcje programistyczne</li> <li>informacje o tablecie</li> </ul> Ustawienia Zostaną usunięte w szystkie dane z wewnętrznej pamięci tabletu, w tym: <ul> <li>Dane konta Google</li> <li>Dane konta Google</li> <li>Dane i ustawienia systemu oraz aplikacji</li> <li>Pobrane aplikacje</li> <li>Kopia i kasowanie danych</li> <li>Wyczyść kartę SD</li> <li>Wymaz wszystkie dane z karty SD, no. pliki muzyczne i zdięcia.</li> <li>Wymaz wszystkie dane z karty SD, no. pliki muzyczne i zdięcia.</li> <li>Opcje programistyczne</li> <li>Informacje o tablecie</li> </ul>                                                                                                    | <ul> <li>Język klawiatura, głos</li> <li>Kopia i kasowanie danych</li> <li>SYSTEM</li> <li>Data i czas</li> <li>Ułatwienia dostępu</li> <li>Opcje programistyczne</li> <li>Informacje o tablecie</li> <li>Ustawienia</li> <li>Zostaną usunięte w szystkie dane z wewnętrznej pamięci tabletu, w tym:</li> <li>Dane konta Google</li> <li>Dane konta Google</li> <li>Dane i ustawienia systemu oraz aplikacji</li> <li>Pobrane aplikacje</li> <li>Język klawiatura, głos</li> <li>Kopia i kasowanie danych</li> <li>Wyczyść kartę SD</li> <li>Wymaz wszystkie dane z korty SD, no. pliki muzyczne i zdjęcia.</li> <li>Ułatwienia dostępu</li> <li>Opcje programistyczne</li> <li>Informacje o tablecie</li> </ul>                                                                                                    | Zabezpieczenia                                                                                                    | Recovery Mode                                                                                                    |
| <ul> <li>Kopia i kasowanie danych system         <ul> <li>Data i czas</li> <li>Ułatwienia dostępu</li> <li>Opcje programistyczne</li> <li>Informacje o tablecie</li> </ul> </li> <li>Ustawienia         <ul> <li>Socialiste</li> <li>Zostaną usunięte w szystkie dane z wewnętrznej pamięci tabletu, w tym:</li> <li>Dane konta i synchronizacja</li> <li>Zostaną usunięte w szystkie dane z wewnętrznej pamięci tabletu, w tym:</li> <li>Dane konta Google</li> <li>Dane i ustawienia systemu oraz aplikacji</li> <li>Pobrane aplikacje</li> <li>Aby usunąć muzykę, zdjęcia i inne dane użytkownika, należy wymazać kartę SD.</li> <li>Wyczyść kartę SD</li> <li>Wymaz wszystkie dane z karty SD, no. pliki muzyczne i zdjęcia.</li> <li>Opcje programistyczne</li> <li>Ułatwienia dostępu</li> <li>Opcje programistyczne</li> <li>Informacje o tablecie</li> </ul> </li> </ul>                                                                                                    | <ul> <li>Kopia i kasowanie danych SYSTEM         <ul> <li>Data i czas</li> <li>Ułatwienia dostępu</li></ul></li></ul>                                                                                                    | 🥂 Język, klawiatura, głos                                                                                                    | upgrade                                                                                                    |
| SYSTEM         ① Data i czas         ② Data i czas         ② Ułatwienia dostępu         () Opcje programistyczne         ③ Informacje o tablecie         Ustawienia         OsoBISTE         ② Konta i synchronizacja         ✓ Usługi lokalizacyjne         ● Dane konta Google         ● Dane i ustawienia systemu oraz aplikacji         Pobrane aplikacje         Aby usunąć muzykę, zdjęcia i inne dane użytkownika, należy wymazać kartę SD         © Kopia i kasowanie danych         SYSTEM         ③ Data i czas         ④ Ułatwienia dostępu         () Opcje programistyczne         ④ Informacje o tablecie                                                                                                    | SYSTEM         O Data i czas         U Ułatwienia dostępu         () Opcje programistyczne         () Informacje o tablecie         Ustawienia         Dasobistre         Zostaną usunięte w szystkie dane z wewnętrznej pamięci tabletu, w tym:         • Usługi lokalizacyjne         • Usługi lokalizacyjne         • Dane konta Google         • Dane konta Google         • Dane konta Google         • Dane konta Google         • Dane konta Google         • Dane konta Google         • Dane konta Google         • Dane konta Google         • Dane konta Google         • Dane konta Google         • Dane konta Google         • Dane konta Google         • Dane konta Google         • Dane konta Google         • Wyczyść kartę SD         • Wyrmaz wszystkie dane z karty SD. no. pliki muzyczne i zdjęcia.         • Wymaz wszystkie dane z karty SD. no. pliki muzyczne i zdjęcia.         • Ułatwienia dostępu         • Opcje programistyczne         • Informacje o tablecie                                                                                                    | 🕤 Kopia i kasowanie danych                                                                                                    |                                                                                                    |
| <ul> <li>Data i czas</li> <li>Ułatwienia dostępu</li> <li>Opoje programistyczne</li> <li>Informacje o tablecie</li> </ul> Ustawienia Ustawienia OsobilistE Zostaną usunięte w szystkie dane z wewnętrznej pamięci tabletu, w tym: <ul> <li>Dane konta Google</li> <li>Dane i ustawienia systemu oraz aplikacji</li> <li>Pobrane aplikacje</li> <li>Język, klawiatura, głos</li> <li>Kopia i kasowanie danych</li> <li>SYSTEM</li> <li>Data i czas</li> <li>Ułatwienia dostępu</li> <li>Opcje programistyczne</li> <li>Informacje o tablecie</li> </ul>                                                                                                    | <ul> <li>Data i czas</li> <li>Ułatwienia dostępu</li> <li>Opcje programistyczne</li> <li>Informacje o tablecie</li> </ul> Ustawienia Ustawienia SOBISTE Zostaną usunięte w szystkie dane z wewnętrznej pamięci tabletu, w tym: <ul> <li>Dane konta Google</li> <li>Dane konta Google</li> <li>Dane i ustawienia systemu oraz aplikacji</li> <li>Fobrane aplikacje</li> <li>Język, kławiatura, głos</li> <li>Kopia i kasowanie danych</li> <li>Wyczyść kartę SD</li> <li>Wyrczyść kartę SD</li> <li>Wyrczyść kartę SD</li> <li>Wyraz wszystkie dane z karty SD, no. pliki muzyczne i zdjęcia.</li> <li>Informacje o tablecie</li> </ul>                                                                                                    | SYSTEM                                                                                                    |                                                                                                    |
| <ul> <li>Ułatwienia dostępu         <ul> <li>Opcje programistyczne             <ul></ul></li></ul></li></ul>                                                                                                    | <ul> <li>Ułatwienia dostępu         <ul> <li>Opcje programistyczne             <ul></ul></li></ul></li></ul>                                                                                                    | 🕚 Data i czas                                                                                                    |                                                                                                    |
| <ul> <li>Opcje programistyczne</li> <li>Informacje o tablecie</li> <li>Ustawienia</li> <li>Sosolistre</li> <li>Konta i synchronizacja</li> <li>Usługi lokalizacyjne</li> <li>Zabezpieczenia</li> <li>Język, klawiatura, głos</li> <li>Kopia i kasowanie danych</li> <li>SYSTEM</li> <li>Data i czas</li> <li>Ułatwienia dostępu</li> <li>Opcje programistyczne</li> <li>Informacje o tablecie</li> </ul>                                                                                                    | <ul> <li>Informacje o tablecie</li> <li>Ustawienia</li> <li>DSOBISTE</li> <li>Konta i synchronizacja</li> <li>Usługi lokalizacyjne</li> <li>Zabezpieczenia</li> <li>Język, klawiatura, głos</li> <li>Kopia i kasowanie danych</li> <li>KysteM</li> <li>Data i czas</li> <li>Ułatwienia dostępu</li> <li>Opcje programistyczne</li> <li>Informacje o tablecie</li> </ul>                                                                                                    | 🖐 Ułatwienia dostępu                                                                                                    |                                                                                                    |
| <ul> <li>Informacje o tablecie</li> <li>Ustawienia</li> <li>SooBISTE</li> <li>Konta i synchronizacja</li> <li>Usługi lokalizacyjne</li> <li>Zabezpieczenia</li> <li>Język, klawiatura, głos</li> <li>Kopia i kasowanie danych</li> <li>System</li> <li>Data i czas</li> <li>Ułatwienia dostępu</li> <li>Opcje programistyczne</li> <li>Informacje o tablecie</li> </ul>                                                                                                    | <ul> <li>Informacje o tablecie</li> <li>Ustawienia</li> <li>DSOBISTE</li> <li>Konta i synchronizacja</li> <li>Usługi lokalizacyjne</li> <li>Zabezpieczenia</li> <li>Język, klawiatura, głos</li> <li>Kopia i kasowanie danych</li> <li>Wyczyść kartę SD</li> <li>Wymaż wszyatkie dane z karty SD, no. pliki mużyczne i zdjęcia.</li> <li>Ułatwienia dostępu</li> <li>Opcje programistyczne</li> <li>Informacje o tablecie</li> </ul>                                                                                                    | { } Opcje programistyczne                                                                                                    |                                                                                                    |
| Ustawienia         OSOBISTE         C Konta i synchronizacja         Vulsługi lokalizacyjne         Dane konta Google         Dane i ustawienia systemu oraz aplikacji         Pobrane aplikacje         Język klawiatura, głos         Kopia i kasowanie danych         Vymazać kartę SD         Wymaz wszystkie dane z karty SD, np. pliki muzyczne i zdjęcia.         Vłatwienia dostępu         I opcje programistyczne         Informacje o tablecie                                                                                                    | Ustawienia<br>DSOBISTE<br>C Konta i synchronizacja<br>Usługi lokalizacyjne<br>Zabezpieczenia<br>Język, klawiatura, głos<br>Kopia i kasowanie danych<br>VSTEM<br>Data i czas<br>Ułatwienia dostępu<br>Informacje o tablecie<br>Informacje o tablecie<br>Ustawienia systemu oraz aplikacji<br>Dane i ustawienia systemu oraz aplikacji<br>Dane i ustawienia systemu oraz aplikacji<br>Dane i ustawienia systemu oraz aplikacji<br>Dane i ustawienia systemu oraz aplikacji<br>Nywaze kartę SD<br>Wyraz wszystkie dane z karty SD, no: pliki muzyczne i z djęcia.<br>Resetuj tablet                                                                                                    | <ol> <li>Informacie o tablecie</li> </ol>                                                                                                    |                                                                                                    |
| <ul> <li>Dane konta Google</li> <li>Dane i ustawienia systemu oraz aplikacji</li> <li>Dane i ustawienia systemu oraz aplikacji</li> <li>Pobrane aplikacje</li> <li>Aby usunąć muzykę, zdjęcia i inne dane użytkownika, należy wymazać kartę SD.</li> <li>Wyczyść kartę SD.</li> <li>Wyczyść kartę SD.</li> <li>Wymaż wszystkie dane z karty SD, np. pliki muzyczne i zdjęcia.</li> <li>Ułatwienia dostępu</li> <li>Opcje programistyczne</li> <li>Informacje o tablecie</li> </ul>                                                                                                    | <ul> <li>Dane konta Google</li> <li>Dane i ustawienia systemu oraz aplikacji</li> <li>Dane i ustawienia systemu oraz aplikacji</li> <li>Pobrane aplikacje</li> <li>Aby usunąć muzykę, zdjęcia i inne dane użytkownika, należy wymazać kartę SD.</li> <li>Wyczyść kartę SD</li> <li>Wymaż wszystkie dane z karty SD, np. pliki muzyczne i zdjęcia.</li> <li>Data i czas</li> <li>Ułatwienia dostępu</li> <li>Opcje programistyczne</li> <li>Informacje o tablecie</li> </ul>                                                                                                    | Ustawienia<br>osoBISTE                                                                                                    | Zostana usunista wszystkia dana z wszynatrznaj namiacj tabletu                                                                                                    |
| <ul> <li>Zabezpieczenia</li> <li>Język, klawiatura, głos</li> <li>Kopia i kasowanie danych</li> <li>Kopia i kasowanie danych</li> <li>Wyczyść kartę SD</li> <li>Wyczyść kartę SD</li> <li>Wymsz wszystkie dane z karty SD, np. pliki muzyczne i zdjęcia.</li> <li>Ułatwienia dostępu</li> <li>Opcje programistyczne</li> <li>Informacje o tablecie</li> </ul>                                                                                                    | <ul> <li>Zabezpieczenia</li> <li>Język, klawiatura, głos</li> <li>Kopia i kasowanie danych<br/>system</li> <li>Data i czas</li> <li>Ułatwienia dostępu</li> <li>Opcje programistyczne</li> <li>Informacje o tablecie</li> </ul>                                                                                                    | Ustawienia<br>DSOBISTE<br>C Konta i synchronizacja                                                                                                    | Zostaną usunięte wszystkie dane z <b>wewnętrznej pamięc</b> i tabletu,<br>w tym:                                                                                                    |
| <ul> <li>Język, klawiatura, głos</li> <li>Kopia i kasowanie danych</li> <li>SYSTEM</li> <li>Data i czas</li> <li>Ułatwienia dostępu</li> <li>Opcje programistyczne</li> <li>Informacje o tablecie</li> </ul>                                                                                                    | <ul> <li>Język, klawiatura, głos</li> <li>Kopia i kasowanie danych<br/>system</li> <li>Data i czas</li> <li>Ułatwienia dostępu</li> <li>Opcje programistyczne</li> <li>Informacje o tablecie</li> </ul>                                                                                                    | Ustawienia<br>DSOBISTE<br>C Konta i synchronizacja<br>Usługi lokalizacyjne                                                                                                    | Zostaną usunięte wszystkie dane z <b>wewnętrznej pamięc</b> i tabletu,<br>w tym:<br>• Dane konta Google<br>• Dane i ustawienia systemu oraz aplikacji                                                                                                    |
| <ul> <li>Kopia i kasowanie danych</li> <li>SYSTEM</li> <li>Data i czas</li> <li>Ułatwienia dostępu</li> <li>Opcje programistyczne</li> <li>Informacje o tablecie</li> </ul>                                                                                                    | <ul> <li>Kopia i kasowanie danych</li> <li>Wyczyść kartę SD</li> <li>Wymaż wszystkie dane z karty SD, np. pliki muzyczne i zdjęcia.</li> <li>Ułatwienia dostępu</li> <li>Opcje programistyczne</li> <li>Informacje o tablecie</li> </ul>                                                                                                    | Ustawienia<br>SOBISTE<br>Konta i synchronizacja<br>Usługi lokalizacyjne<br>Zabezpieczenia                                                                                                    | Zostaną usunięte wszystkie dane z <b>wewnętrznej pamięc</b> i tabletu,<br>w tym:<br>• Dane konta Google<br>• Dane i ustawienia systemu oraz aplikacji<br>• Pobrane aplikacje                                                                                                    |
| SYSTEM       Wyrdzysc Kartę SD         Wymaż wszystkie dane z karty SD, np. pliki muzyczne i zdjęcia.         Ułatwienia dostępu         Opcje programistyczne         Informacje o tablecie                                                                                                    | SYSTEM       Wyraz wszystkie dane z karty SD, np. pliki muzyczne i zdjęcia.         Image: System of the system of the system of the | Ustawienia<br>DSOBISTE<br>C Konta i synchronizacja<br>Usługi lokalizacyjne<br>Zabezpieczenia<br>Język, klawiatura, głos                                                                                                    | Zostaną usunięte wszystkie dane z <b>wewnętrznej pamięc</b> i tabletu,<br>w tym:<br>• Dane konta Google<br>• Dane i ustawienia systemu oraz aplikacji<br>• Pobrane aplikacje<br>Aby usunąć muzykę, zdjęcia i inne dane użytkownika, należy<br>wymazać karte SD                                                                                           |
| <ul> <li>① Data i czas</li> <li>② Ułatwienia dostępu</li> <li>{ } Opcje programistyczne</li> <li>③ Informacje o tablecie</li> </ul>                                                                                                    | <ul> <li>① Data i czas</li> <li>Ułatwienia dostępu</li> <li>{ } Opcje programistyczne</li> <li>① Informacje o tablecie</li> <li>Resetuj tablet</li> </ul>                                                                                                    | Ustawienia<br>SOBISTE<br>Konta i synchronizacja<br>Usługi lokalizacyjne<br>Zabezpieczenia<br>Język, klawiatura, głos<br>Kopia i kasowanie danych                                                                                                | Zostaną usunięte wszystkie dane z <b>wewnętrznej pamięc</b> i tabletu,<br>w tym:<br>• Dane konta Google<br>• Dane i ustawienia systemu oraz aplikacji<br>• Pobrane aplikacje<br>Aby usunąć muzykę, zdjęcia i inne dane użytkownika, należy<br>wymazać <b>kartę SD</b> .                                                                                  |
| Ułatwienia dostępu  { } Opcje programistyczne  ① Informacje o tablecie  Besetui tablet                                                                                                    | <ul> <li>Ułatwienia dostępu</li> <li>Opcje programistyczne</li> <li>Informacje o tablecie</li> <li>Resetuj tablet</li> </ul>                                                                                                    | Ustawienia<br>DSOBISTE<br>Konta i synchronizacja<br>Usługi lokalizacyjne<br>Zabezpieczenia<br>Język, klawiatura, głos<br>Kopia i kasowanie danych<br>SYSTEM                                                                                     | Zostaną usunięte w szystkie dane z wewnętrznej pamięci tabletu,<br>w tym:<br>Dane konta Google<br>Dane i ustawienia systemu oraz aplikacji<br>Pobrane aplikacje<br>Aby usunąć muzykę, zdjęcia i inne dane użytkownika, należy<br>wymazać kartę SD<br>Wyczyść kartę SD<br>Wymaz wszystkie dane z karty SD. np. pliki muzyczne i zdjęcia.                  |
| Opcje programistyczne     Informacje o tablecie     Besetui tablet                                                                                                    | { } Opcje programistyczne () Informacje o tablecie Resetuj tablet                                                                                                    | Ustawienia<br>DSOBISTE<br>Konta i synchronizacja<br>Usługi lokalizacyjne<br>Zabezpieczenia<br>Język, klawiatura, głos<br>Kopia i kasowanie danych<br>SYSTEM<br>Data i czas                                                                      | Zostaną usunięte w szystkie dane z wewnętrznej pamięci tabletu,<br>w tym:<br>• Dane konta Google<br>• Dane i ustawienia systemu oraz aplikacji<br>• Pobrane aplikacje<br>Aby usunąć muzykę, zdjęcia i inne dane użytkownika, należy<br>wymazać kartę SD.<br>• Wyczyść kartę SD<br>• Wymez wszystkie dane z karty SD, no. pliki muzyczne i zdjęcia.       |
| Informacje o tablecie     Resetui tablet                                                                                                    | 🛈 Informacje o tablecie 🗨 Resetuj tablet                                                                                                    | Ustawienia<br>DSOBISTE<br>Konta i synchronizacja<br>Konta i synchronizacja<br>Usługi lokalizacyjne<br>Zabezpieczenia<br>Język, klawiatura, głos<br>Kopia i kasowanie danych<br>SYSTEM<br>Data i czas<br>Ułatwienia dostępu                      | Zostaną usunięte w szystkie dane z wewnętrznej pamięci tabletu,<br>w tym:<br>• Dane konta Google<br>• Dane i ustawienia systemu oraz aplikacji<br>• Pobrane aplikacje<br>Aby usunąć muzykę, zdjęcia i inne dane użytkownika, należy<br>wymazać kartę SD.<br>• Wyczyść kartę SD<br>• Wymaz wszystkie dane z karty SD, np. pliki muzyczne i zdjęcia.       |
|                                                                                                    |                                                                                                    | Ustawienia<br>DSOBISTE<br>Konta i synchronizacja<br>Usługi lokalizacyjne<br>Zabezpieczenia<br>Język, klawiatura, głos<br>Kopia i kasowanie danych<br>SYSTEM<br>Data i czas<br>Ułatwienia dostępu<br>Spcje programistyczne                       | Zostaną usunięte wszystkie dane z wewnętrznej pamięci tabletu,<br>w tym:<br>Dane konta Google<br>Dane i ustawienia systemu oraz aplikacji<br>Pobrane aplikacje<br>Aby usunąć muzykę, zdjęcia i inne dane użytkownika, należy<br>wymazać kartę SD<br>Wyczyść kartę SD<br>Wymaz wszystkie dane z karty SD, np. pliki muzyczne i zdjęcia.                   |
| cja wyczyszczenia Naciśnii,                                                                                                    |                                                                                                    | Ustawienia<br>DSOBISTE<br>Konta i synchronizacja<br>Usługi lokalizacyjne<br>Zabezpieczenia<br>Język, klawiatura, głos<br>Kopia i kasowanie danych<br>SYSTEM<br>Data i czas<br>Ułatwienia dostępu<br>Jłatwienia dostępu<br>Informacje o tablecie | Zostaną usunięte wszystkie dane z wewnętrznej pamięci tabletu,<br>w tym:<br>Dane konta Google<br>Dane i ustawienia systemu oraz aplikacji<br>Pobrane aplikacje<br>Aby usunąć muzykę, zdjęcia i inne dane użytkownika, należy<br>wymazać kartę SD<br>Wyczyść kartę SD<br>Wymsz wszystkie dane z karty SD, no. pliki muzyczne i zdjęcia.<br>Resetuj tablet |

## STAN NAŁADOWANIA BATERII

Pokazuje poziom naładowania baterii (w procentach) oraz informację czy urządzenie jest zasilane z sieci czy baterii. W sekcji *Bateria* można znaleźć informacje na temat poboru energii przez aplikacje.

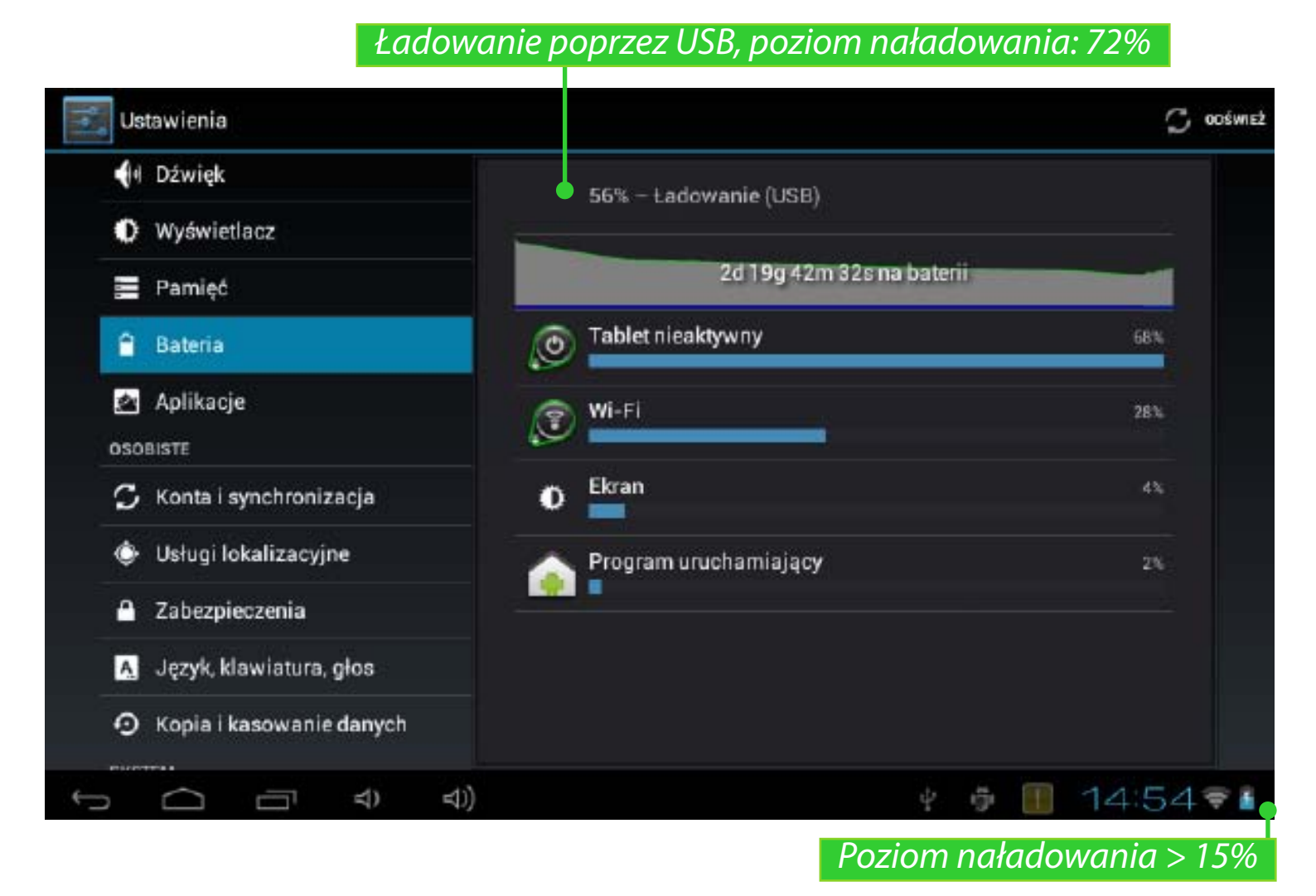

## POŁĄCZENIE WI-FI

## Łączenie z siecią Wi-Fi przy użyciu automatycznie uzyskanego adresu IP

**1.** Przejdź do menu Ustawienia > Sieci bezprzewodowe i zwykłe, a następnie przestaw przełącznik *Wi-Fi* w położenie *On*. Urządzenie poszuka dostępnych sieci Wi-Fi i wyświetli ich nazwy.

**2.** Dotknij nazwy sieci, z którą chcesz się połączyć i w razie potrzeby podaj hasło. Naciśnij *Połącz*.

Przy takim sposobie łączenia z siecią adres IP zostanie uzyskany automatycznie. Aby wyświetlić zaawansowane opcje połączenia, należy zaznaczyć opcję Pokaż opcje zaawansowane.

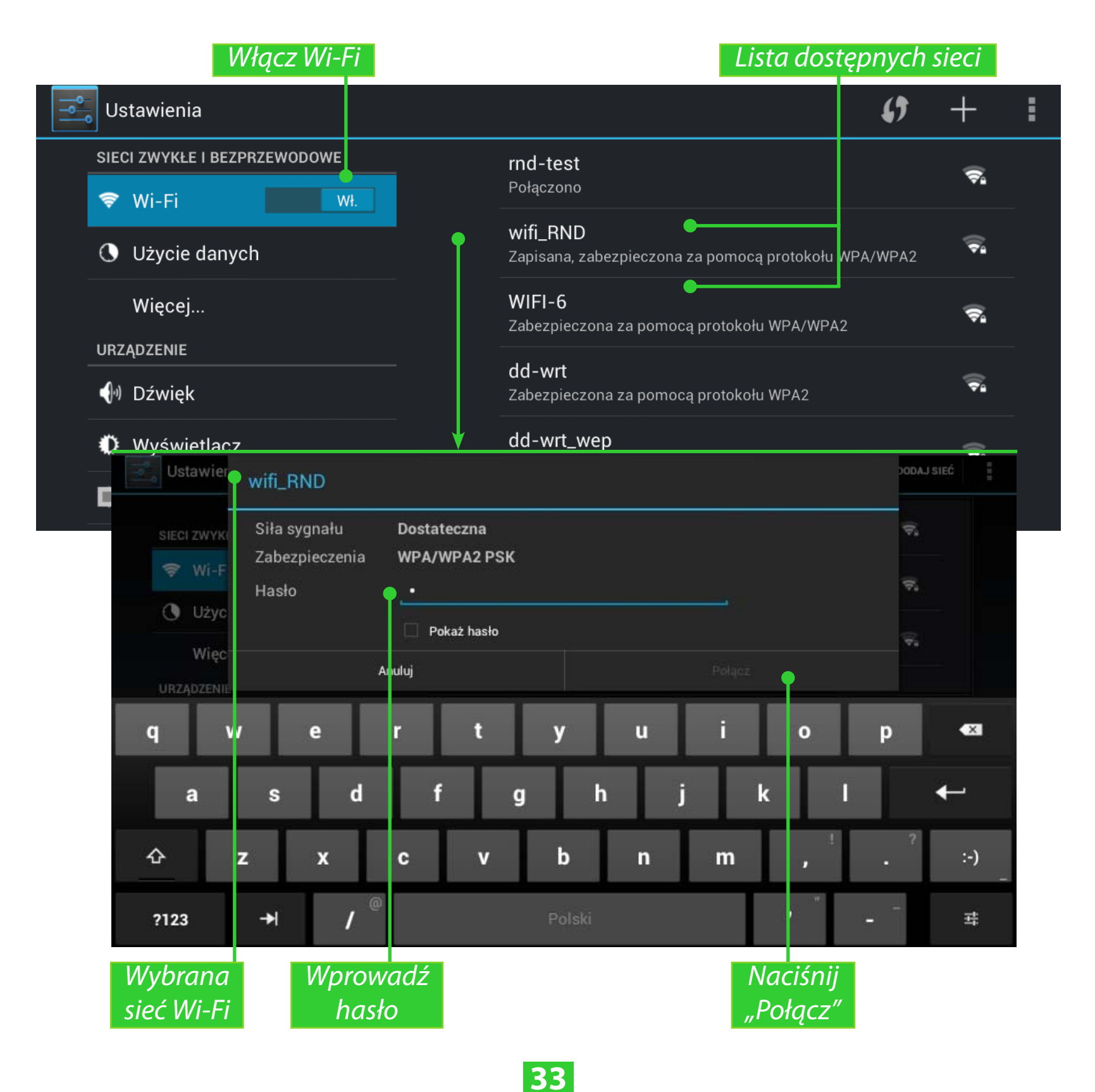

## Ręczna konfiguracja połączenia z siecią Wi-Fi

|            |                     | DaD. Tast     |        | ~          |
|------------|---------------------|---------------|--------|------------|
| SIECI ZWYK | wifi_RND            |               |        |            |
| ₹ WI-F     | Siła sygnału        | Dostateczna   |        | ₽.         |
| Użyc       | Zabezpieczenia      | WPA/WPA2 PSK  |        |            |
| Więc       | Hasło               |               |        | ₹1         |
| URZĄDZENII |                     | 🗌 Pokaż hasło |        | <b>*</b> 1 |
| 📢 Dźwi     | 🖉 Pokaż opcje zaawa | nsowane       |        |            |
| 🗘 Wyśv     | Ustawienia serwera  | Brak          |        | <b>V</b> 4 |
| 📕 Pami     | Ustawienia IP       | рнср          |        | ÷.         |
| 🔒 Bater    | An                  | ıluj          | Polgoz |            |

**1.** Aby ręcznie ustawić parametry połączenia z siecią Wi-Fi, naciśnij opcję *Dodaj sieć* w *Ustawieniach*, podaj nazwę sieci, określ metodę zabezpieczeń, w otwartym oknie wpisz hasło i na koniec naciśnij *Zapisz*.

|            |                              |           | Szukaj sieci | Dodaj sieć |
|------------|------------------------------|-----------|--------------|------------|
| <b>ا</b> م | Ustawienia                   |           | • (;         | • + •      |
|            | SIECI ZWYKŁE I BEZPRZEWODOWE | rnd-test  |              | ~          |
|            | 🗢 Wi-Fi 🛛 🛛 😽                | Połączono |              | ₹.         |
|            | A Lièncie dennek             | wifi_RND  |              |            |

**2.** Dotknij i przytrzymaj sieć na liście dodanych przez siebie sieci Wi-Fi. W oknie dialogowym, które zostanie otwarte, dotknij opcji *Zmodyfikuj sieć*. Wybierz pozycję *Pokaż opcje zaawansowane*.

**3.** Jeśli sieć nie ma ustawień proxy, dotknij opcji *Brak* w *Ustawieniach proxy*, a następnie w menu, które zostanie otwarte, dotknij pozycji *Ręcznie*.

**4.** Wprowadź ustawienia proxy otrzymane od administratora sieci.

5. Dotknij opcji *Zapisz*.

**6.** Dotknij opcji *Statyczny* w *Ustawieniach IP* i wpisz adres IP, bramę domyślną i DNS.

7. Dotknij opcji Zapisz.

## **OPCJE ZAAWANSOWANE**

W opcjach zaawansowanych można włączyć i wyłączyć powiadamianie o dostępności sieci otwartej. Aby uzyskać do nich dostęp, otwórz menu *Ustawienia* > *Wi-Fi* i naciśnij przycisk menu aplikacji znajdujący się w prawym górnym rogu ekranu, a następnie dotknij opcji *Zaawansowane*.

| Ustawienia                   |                                                                                  | SKANUJ DODAJ SIEĆ |
|------------------------------|----------------------------------------------------------------------------------|-------------------|
| SIECI ZWYKLE I BEZPRZEWODOWE | RnD_Test<br>Polaczana                                                            | Zaawansowan       |
| 🗢 Wi-Fi 👘 🗰                  | <b>WIFI-6</b><br>Zabezpieczona za pomocą protokołu WPA/WPA2                      | ₹.                |
| Użycie danych<br>Więcej      | wifi_RND<br>Zabezpieczona za pomocą protokołu WPA/WPA2                           | <b>.</b>          |
| JRZĄDZENIE                   | Procurement                                                                      |                   |
| 📑 Ustawienia                 |                                                                                  |                   |
| SIECI ZWYKŁE I BEZPRZEWODOWE | <b>Powiadomienie o sieci</b><br>Powiadom mnie, gdy będę w zasięgu otwartej sieci | Ľ                 |
| 🗢 Wi-Fi 🛛 🕅 Wł.              | Adres MAC<br>00:89:9c:02:a5:59                                                   |                   |
| 🕓 Użycie danych              |                                                                                  |                   |
| Więcej                       | Adres IP<br>192.168.20.157                                                       |                   |
| URZĄDZENIE                   |                                                                                  |                   |
| 🜗 Dźwięk                     |                                                                                  |                   |
| Wyświetlacz                  |                                                                                  |                   |
| 📰 Pamięć                     |                                                                                  |                   |
| Bateria                      |                                                                                  |                   |
| 🖄 Aplikacje                  |                                                                                  |                   |
| OSOBISTE                     |                                                                                  |                   |
|                              | t 150                                                                            | 11/58             |

## WYŁĄCZANIE WI-FI

Aby wyłączyć moduł Wi-Fi, przestaw przełącznik *Wi-Fi* w położenie *Wył*. w sekcji *Ustawienia > Sieci bezprzewodowe i zwykłe*.

## PRZESYŁANIE DANYCH

Aby przesłać dane między komputerem a Tabletem, użyj kabla micro-USB.

Po podłączeniu kabla pojawi się okienko z propozycją włączenia pamięci masowej USB. Naciśnij opcję *Włącz pamięć USB*, dzięki czemu pamięć Urządzenia i karta microSD (jeśli włożona) zostaną wyświetlone jako urządzenia pamięci masowej USB w Eksploratorze lub innym menedżerze plików używanym w komputerze.

Teraz można kopiować pliki do pamięci wewnętrznej Urządzenia i na kartę microSD. Po zakończeniu przesyłania danych rozwiń okienko powiadomień, naciśnij wiadomość *Wyłącz pamięć USB* i naciśnij odpowiedni przycisk. Teraz można odłączyć kabel micro-USB.

| Ustawienia                   |                                           | : |
|------------------------------|-------------------------------------------|---|
| SIECI ZWYKŁE I BEZPRZEWODOWE | Cykl transmisji danych 24 lis-22 gru 2022 | 4 |
| 🗢 Wi-Fi 🛛 🛛 😽 Wł.            |                                           |   |
| 🕔 Użycie danych              |                                           |   |
| Więcej                       |                                           |   |
| URZĄDZENIE                   |                                           |   |
| 🜗 Dźwięk                     |                                           |   |
| 🗘 Wyświetlacz                | 15-22 gru 2022: wykorzystane 60,00 B      |   |
| HDMI                         |                                           |   |
| 🚍 Pamięć                     |                                           |   |
| 🔒 Bateria                    |                                           |   |

W sekcji *Ustawienia > Sieci bezprzewodowe i zwykłe > Użycie danych* można ustawić dodatkowe parametry przesyłania danych.

## INFORMACJE O APLIKACJACH

Aby zobaczyć informacje o zainstalowanych aplikacjach, należy otworzyć listę zainstalowanych aplikacji:

• Naciśnij przycisk menu I na dole ekranu i wybierz opcję *Zarządzaj aplikacjami*;

• Przejdź do menu *Ustawienia* > *Urządzenie* > *Aplikacje*.

Po naciśnięciu tytułu aplikacji można wyświetlić szczegółowe informacje o niej, zatrzymać ją, jeśli jest uruchomiona oraz usunąć jej dane.

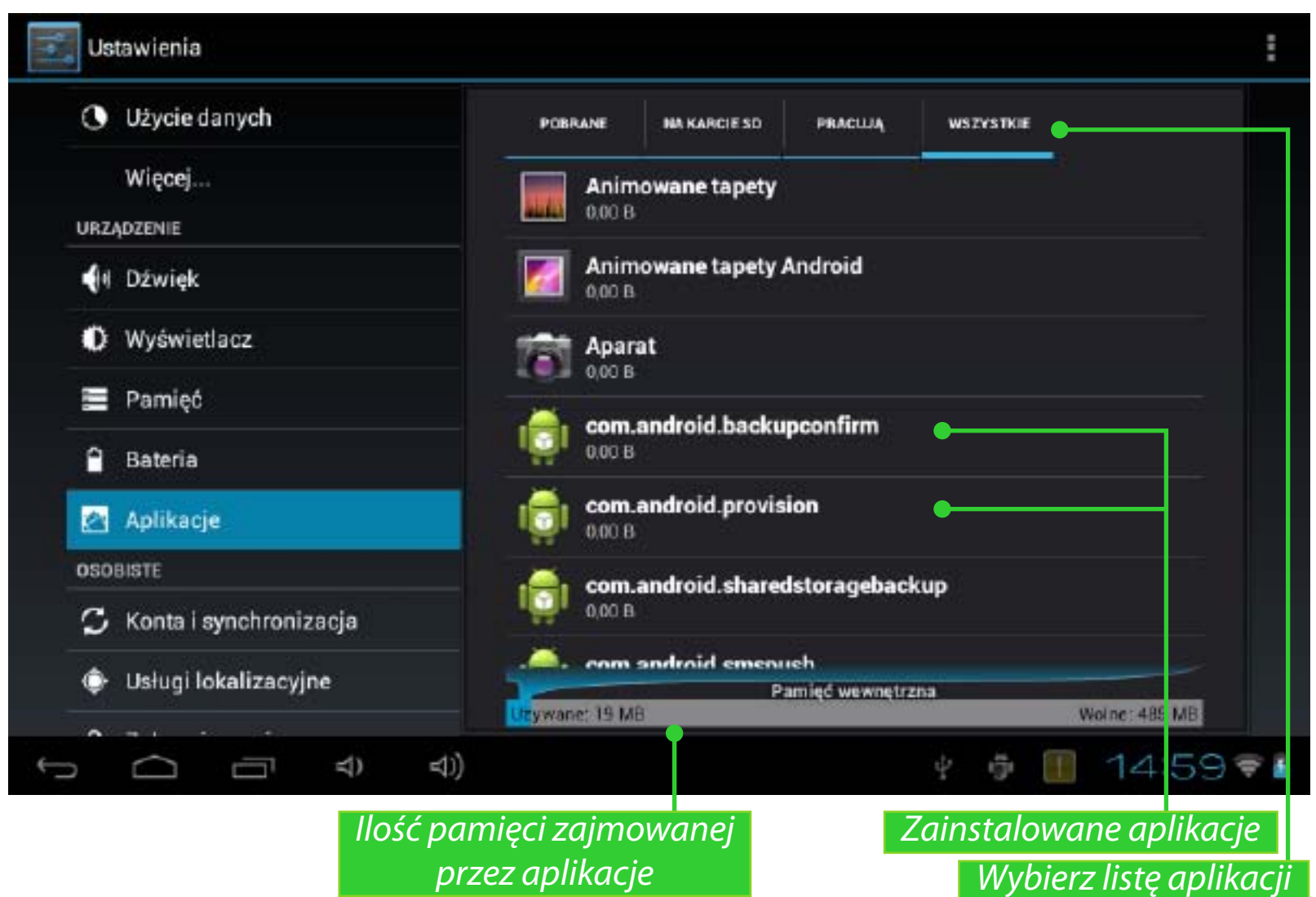

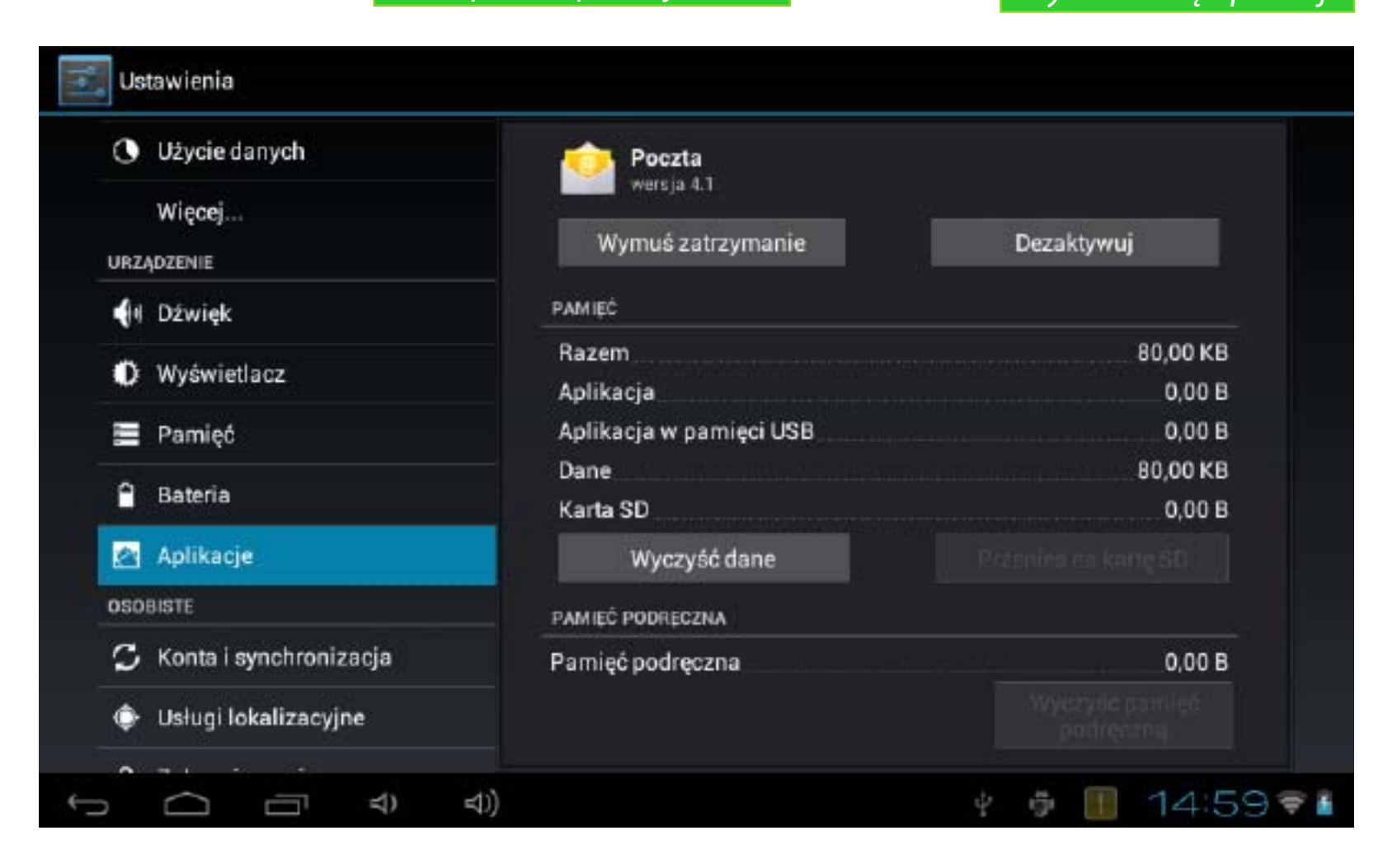

## Aktualizacja oprogramowania sprzętowego

Oficjalne aktualizacje oprogramowania układowego Urządzenia są dostępne w witrynie PocketBook (<u>www.pocketbook-int.com/pl</u>). Zaleca się instalowanie oficjalnych aktualizacji oprogramowania układowego,ponieważ zawierają one poprawki i dodatki usprawniające działanie Urządzenia.

Instalacja oficjalnych aktualizacji nie ma wpływu na gwarancję.

Gwarancja nie obejmuje oprogramowania instalowanego z innych źródeł niż oficjalna witryna PocketBook.

Oprogramowanie sprzętowe można zaktualizować na kilka sposobów.

**UWAGA!** Aktualizację oprogramowania sprzętowego należy przeprowadzać tylko przy całkowicie naładowanej baterii, aby uniknąć jej rozładowania w procesie instalacji. Taka przerwa może spowodować poważne uszkodzenie oprogramowania Urządzenia.

## AKTUALIZACJA AUTOMATYCZNA

W tym przypadku Urządzenie musi być podłączone do Internetu.

**1.** Przejdź do sekcji *Ustawienia > System > O tablecie > Aktualizacje systemu*.

**2.** Jeśli chcesz, aby Urządzenie automatycznie szukało aktualizacji, zaznacz pole wyboru *Włącz lub wyłącz automatyczną aktualizację* 

**3.** Aby natychmiast sprawdzić dostępność aktualizacji, wybierz opcję *Sprawdź aktualizacje oprogramowania sprzętowego teraz*.

Jeśli aktualizacje są dostępne, zostaną automatycznie pobrane i zainstalowane.

Po aktualizacji oprogramowania, aplikacje te można zainstalować, akceptując propozycję Asystenta instalacji pbi-pakietów (jeśli on zostanie uruchomiony automatycznie), lub przez samodzielne uruchomienie pliku instalacji *PBSystem.pbi2* z aplikacji *File Manager* (więcej o PBI-pakietach patrz w "*Pakiecie pbi*").

## AKTUALIZACJA RĘCZNA

## Wariant 1

**1.** Pobierz na komputer wersję oprogramowania sprzętowego, którą chcesz zainstalować

**2.** Podłącz do komputera tablet i skopiuj oprogramowanie sprzętowe (plik z rozszerzeniem.upkg) do jego pamięci wewnętrznej lub na kartę microSD

**3.** Przejdź do sekcji *Ustawienia > O urządzeniu > Aktualizacje systemu* 

**4.** Wybierz opcję *Karta SD* lub *Zewnętrzna karta microSD* w zależności od miejsca przechowywania pliku

**5.** Na liście, która zostanie wyświetlona wybierz, którą wersję oprogramowania chcesz zainstalować i naciśnij **OK**.

## Wariant 2

**1.** Pobierz na komputer wersję oprogramowania sprzętowego, którą chcesz zainstalować

**2.** Podłącz do komputera tablet i skopiuj oprogramowanie sprzętowe (plik z rozszerzeniem .upkg) na jego **zewnętrzną kartę microSD** 

**UWAGA!** W tym przypadku oprogramowanie sprzętowe można zainstalować **tylko** z karty zewnętrznej!

**3.** Jeśli urządzenie jest włączone, wyłącz je naciskając i przytrzymując przycisk zasilania i wybierając odpowiednią opcję w menu wyłączania.

**4.** Naciśnij i przytrzymaj przycisk **Głośniej** i włącz urządzenie naciskając przycisk zasilania

**5.** *Zostanie wyświetlone menu* odzyskiwania systemu Android (logo Android). Możesz zwolnić przycisk **Głośniej** 

**6.** Wybierz opcję *Zastosuj aktualizację z karty SD* za pomocą przycisków sprzętowych **Głośność +/-** i naciśnij klawisz **Wł./Wył.**, aby potwierdzić wybór

**7.** Aktualizacja zostanie zainstalowana i nastąpi ponowne uruchomienie tabletu.

**UWAGA** Aby wyłączyć menu *Odzyskiwanie systemu Android*, wybierz opcję *Zrestartuj system teraz*.

#### Wariant 3

**1.** Pobierz na komputer wersję oprogramowania sprzętowego, którą chcesz zainstalować

**2.** Podłącz do komputera tablet i skopiuj oprogramowanie sprzętowe (plik z rozszerzeniem .upkg) na jego **zewnętrzną kartę microSD** 

**UWAGA!** W tym przypadku oprogramowanie sprzętowe można zainstalować **tylko** z karty zewnętrznej!

**3.** Przejdź do opcji Ustawienia > Kopia zapasowa i reset > Tryb odzyskiwania danych.

**4.** Nastąpi ponowne uruchomienie Urządzenia i aktualizacja oprogramowania sprzętowego będzie kontynuowana zgodnie z **wariantem 2** od **punktu 5**.

## AKTUALIZACJA OPROGRAMOWANIA SPRZĘTOWEGO

## **ROZWIĄZYWANIE PROBLEMÓW**

| Problem                                                                                               | Rozwiązanie                                                                                                    |
|----------------------------------------------------------------------------------------------------|----------------------------------------------------------------------------------------------------|
| Urządzenie nie reaguje<br>na dotknięcia ekranu<br>i naciśnięcia klawiszy                              | Zrestartować urządzenie: nacisnąć<br>i przytrzymać przycisk zasilania przez<br>10 sekund, aż Urządzenie się wyłączy.<br>Jeśli przycisk zostanie przytrzymany przez<br>kolejnych 5 sekund, nastąpi całkowite<br>zrestartowanie układu zarządzania energią<br>urządzenia. Aby włączyć Urządzenie,<br>ponownie nacisnąć przycisk zasilania,<br>tak jak zwykle.                                                                                                    |
| Po włączeniu Urządzenia<br>zostanie wyświetlony<br>ekran powitalny (ekran<br>blokady nie pojawia się) | <ul> <li>Wyłączyć Urządzenie naciskając</li> <li>i przytrzymując przycisk zasilania</li> <li>Naciśnij i przytrzymaj przycisk Głośniej</li> <li>i włącz urządzenie naciskając przycisk</li> <li>zasilania</li> <li>Zostanie wyświetlone menu</li> <li>odzyskiwania systemu Android (logo</li> <li>Android</li> <li>z wykrzyknikiem). Możesz zwolnić</li> <li>przycisk Głośniej</li> <li>Wybierz opcję Usuń dane/ustawienia</li> <li>fabryczneza pomocą przycisków</li> <li>sprzętowych Głośność +/- i naciśnij</li> <li>przycisk Wł./Wył.</li> <li>aby potwierdzić wybór.</li> <li>Wybierz opcję Tak, aby usunąć wszystkie</li> <li>dane użytkownika i naciśnij Menu</li> <li>W menu serwisowym wybierz opcję</li> <li>Ponownie uruchom system teraz</li> <li>i naciśnij Menu</li> </ul> |

## Zgodność z międzynarodowymi standardami

Urządzenie do testów powinno być zasilane poprzez port USB zgodnego ograniczonego źródła zasilania, takiego jak komputer osobisty lub notebook.

Urządzenie powinno być zasilane poprzez zasilacz ze zgodnego ograniczonego źródła zasilania.

#### Zasilanie AC:

Producent: PENGSHENGYE ELECTRONIC Model: SAPA05010EU U Nominalne napięcie wyjściowe: DC 5,0V 2,0A

**WAŻNE:** Nieautoryzowane modyfikacje tego produktu mogą spowodować brak zgodności z normami EMC i dot. sieci bezprzewodowych oraz skutkować utratą prawa do używania tego produktu. Niniejszy produkt wykazał zgodność z normą EMC po podłączeniu do niego zgodnych urządzeń peryferyjnych przy użyciu ekranowanych przewodów. Należy używać tylko zgodnych urządzeń peryferyjnych i ekranowanych przewodów, aby zredukować ryzyko wystąpienia zakłóceń sygnału radiowego, telewizyjnego i pracy innych urządzeń elektronicznych.

## €0678

#### Deklaracja zgodności z normami Unii Europejskiej

# Niniejsze urządzenie ma oznaczenie 0678 i może być używane w krajach Unii Europejskiej.

Oznacza to zgodność z dyrektywą 1999/5/WE w sprawie urządzeń radiowych i końcowych urządzeń telekomunikacyjnych oraz z odpowiednimi częściami następujących specyfikacji technicznych:

**EN 300 328** – Zgodność elektromagnetyczna i zagadnienia widma radiowego (ERM); Szerokopasmowe systemy transmisyjne; Urządzenia transmisji danych pracujące w paśmie ISM 2,4 GHz i wykorzystujące modulację z rozproszonym widmem; Zharmonizowana norma EN zapewniająca spełnienie zasadniczych wymagań zgodnie z artykułem 3.2 dyrektywy R&TTE

**EN 301 489-1** – Zgodność elektromagnetyczna i zagadnienia widma radiowego (ERM); Standard zgodności elektromagnetycznej (EMC) dla urządzeń i usług radiowych; część 1: Typowe wymagania techniczne

#### <u>ZGODNOŚĆ Z MIĘDZYNARODOWYMI STANDARDAMI</u>

**EN 301 489-7** – Zgodność elektromagnetyczna i zagadnienia widma radiowego (ERM); Standard zgodności elektromagnetycznej (EMC) dla urządzeń i usług radiowych; część 7: Wymagania szczegółowe dla radiowych urządzeń przewoźnych i noszonych oraz wyposażenia dodatkowego cyfrowych komórkowych systemów telekomunikacyjnych (GSM i DCS)

**EN 301 489-17** – Zgodność elektromagnetyczna i zagadnienia widma radiowego (ERM); Standard EMC dla urządzeń i usług radiowych; część 17: Konkretne wymagania dotyczące systemów szerokopasmowej transmisji danych w paśmie 2,4 GHz i wysokosprawnych urządzeń RLAN działających w paśmie 5 GHz

**EN 301 489-24** – Zgodność elektromagnetyczna i zagadnienia widma radiowego (ERM); Standard zgodności elektromagnetycznej (EMC) dla urządzeń i usług radiowych; część 24: Wymagania szczegółowe dla urządzeń radiowych i wyposażenia dodatkowego urządzeń przewoźnych i noszonych (UE) systemu IMT 2000 CDMA z bezpośrednim rozproszeniem widma (UTRA)

**ETSI EN 301 511** – Globalny system łączności ruchomej (GSM); Zharmonizowana norma dotycząca stacji ruchomych pracujących w pasmach GSM 900 i DCS 1800 zapewniająca spełnianie zasadniczych wymagań zgodnie z art. 3.2 dyrektywy R&TTE (1999/5/EC)

**ETSI EN 301 908-1** – Kompatybilność Elektromagnetyczna i Zagadnienia Widma Radiowego (ERM) – Stacje bazowe (BS), stacje przekaźnikowe i urządzenia użytkownika (UE) dla sieci komórkowych trzeciej generacji IMT-2000; część 1: Zharmonizowana EN dla IMT-2000 zawierająca wprowadzenie i wymagania ogólne zapewniająca spełnienie zasadniczych wymagań zgodnie z art. 3.2 dyrektywy R&TTE

**EN 60950-1** – Urządzenia techniki informatycznej – Bezpieczeństwo – Część 1: Wymagania ogólne

**EN 62311: 2008** – Ocena urządzeń elektronicznych i elektrycznych w odniesieniu do ograniczeń ekspozycji ludności w polach elektromagnetycznych (0 Hz-300 GHz)

#### ZGODNOŚĆ Z MIĘDZYNARODOWYMI STANDARDAMI

Oznaczenie tym symbolem oznacza, że ograniczenia dotyczące użytkowania mają zastosowanie.

Francja – 2,4 GHz dla obszarów miejskich:

We wszystkich obszarach miejskich, częstotliwości sieci bezprzewodowych LAN mogą być używane do celów prywatnych i publicznych pod następującymi warunkami:

• W budynkach: moc maksymalna (EIRP\*) 100 mW w całym paśmie częstotliwości 2400-2483,5 MHz

• Na zewnątrz: moc maksymalna (EIRP\*) 100 mW w całym paśmie częstotliwości 2400-2454 MHz i moc maksymalna (EIRP\*) 10 mW w paśmie 2454-2483 MHz

# Informacje certyfikacyjne (SAR) To urządzenie spełnia wymogi w zakresie urządzeń emitujących fale radiowe

Urządzenie to jest nadajnikiem i odbiornikiem fal radiowych. Jest tak zaprojektowane, aby nie zostały przekroczone granice energii fal radiowych zalecane przez wytyczne międzynarodowe. Wytyczne te zostały opracowane przez niezależną międzynarodową organizację naukową ICNIRP. Określają one dopuszczalną moc fal radiowych oddziałujących na człowieka w każdym wieku i bez względu na stan zdrowia.

W odniesieniu do urządzeń za jednostkę miary oddziaływania fal radiowych przyjęto tzw. SAR (Specific Absorption Rate). Graniczna wartość SAR ustalona przez organizację ICNIRP wynosi 2,0 W/kg. Wartość uśredniona w przeliczeniu na 10 gramów tkanki. Pomiary wartości SAR prowadzone są w normalnych warunkach pracy urządzenia, przy maksymalnej mocy sygnału i wszystkich częstotliwościach.

Niniejsze urządzenie spełnia wymagania Rekomendacji Rady Europy z dnia 12 lipca 1999 r. dotyczące ograniczenia narażeń osób na promieniowanie pól elektromagnetycznych [1999/519/EC].